# Instrukcja obsługi

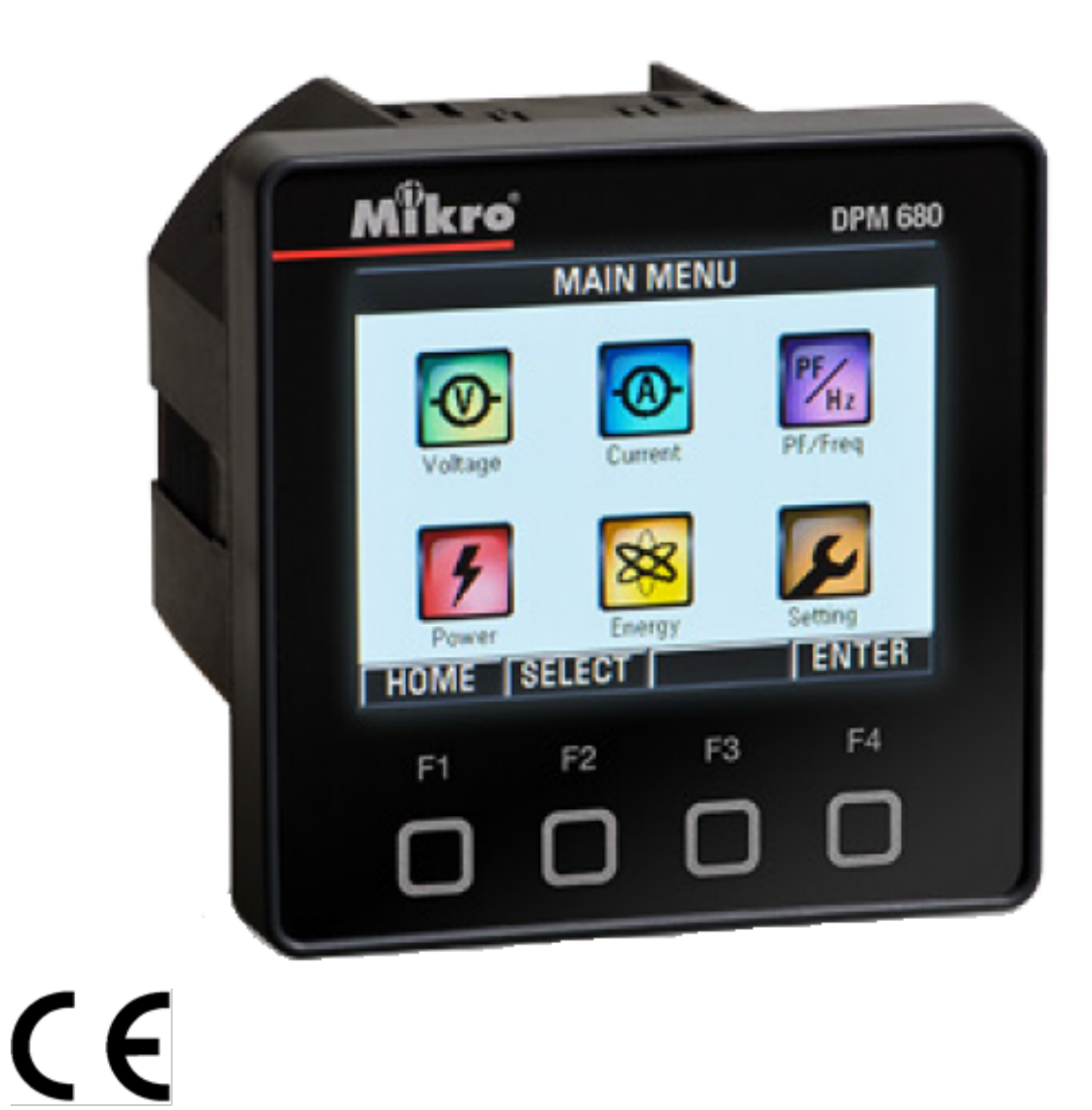

# **DPM 680** Tablicowy miernik mocy

1

CE

# PRZED PIERWSZYM UŻYCIEM

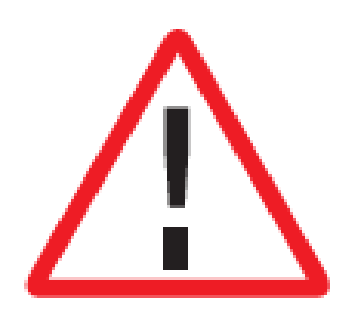

Przed montażem, przystąpieniem do użytkowania lub konserwacją DPM680, należy dokładnie zapoznać się z niniejszą instrukcją obsługi.

Miernik mocy DPM680 nie może być montowany i używany w celu ochrony podstawowej. Nie stosować urządzenia w zastosowaniach, w których jego awaria może doprowadzić do uszczerbku na zdrowiu lub śmierci. Należy unikać zastosowań o wysokim ryzyku wystąpienia pożaru.

Powyższy symbol pojawia się w instrukcji aby ostrzec użytkownika o niebezpieczeństwie lub zwrócić uwagę na konieczność zachowania ostrożności przy montażu i konserwacji urządzenia.

# ZGODNOŚĆ Z DYREKTYWĄ EMC

Miernik mocy DPM680 został przetestowany i wyprodukowany zgodnie ze standardami zawartymi w dyrektywie IEC/EN61000 EMC. Standardy te zapewniają ochronę przed zakłóceniami w trakcie użytkowania miernika. Niezastosowanie się do instrukcji dotyczących montażu oraz użytkowania miernika może doprowadzić do powstania szkodliwych zakłóceń. Mimo zastosowania się do zaleceń producent nie jest jednak w stanie zagwarantować całkowitego braku zakłóceń w każdej instalacji. W przypadku wystąpienia zakłóceń zaleca się:

• przeniesienie lub zmianę kierunku ustawienia sprzętu będącego pod wpływem emisji/ emitującego

• zmianę punktu podłączeniowego dla sprzętu będącego pod wpływem emisji/emitującego

• zwiększenie odległości między sprzętem będącym pod wpływem emisji/emitującym a miernikiem mocy DPM680

W celu uzyskania pomocy należy skontaktować się z wykwalifikowanym technikiem.

#### WYŁĄCZENIE ODPOWIEDZIALNOŚCI

Producent nie jest odpowiedzialny za ewentualne błędy zawarte w niniejszej instrukcji, jak również za wszelkie uszkodzenia przypadkowe i/lub wynikające z eksploatacji urządzenia. Producent zastrzega również prawo do wprowadzenia zmian specyfikacji w stosunku do tej opisanej w niniejszej instrukcji bez wcześniejszego poinformowania.

#### PRAWA AUTORSKIE

Licencjonowane oprogramowanie, jakie zawiera produkt, jest własnością firmy Mikro lub jej dystrybutora i powinno być używane wyłącznie w połączeniu z produktem.

Spis treści

| 1. WSTĘP                                             | 5    |
|------------------------------------------------------|------|
| 1.1 KORZYSTANIE Z INSTRUKCJI OBSŁUGI                 | 5    |
| 1.2 ZAWARTOŚĆ OPAKOWANIA                             | 6    |
| 1.3 BUDOWA MIERNIKA                                  | 7    |
| 2. MONTAŻ                                            | 8    |
| 2.1 ŚRODKI OSTROŻNOŚCI                               | 8    |
| 2.2 UMIESZCZENIE MIERNIKA I PODŁĄCZENIA              | 8    |
| 2.3 USTAWIENIA MIERNIKA                              | .12  |
| 2.4 USTAWIENIA POŁĄCZENIA TCP/IP                     | .13  |
| 3. DZIAŁANIE MIERNIKA.                               | .15  |
| 3.1 STRONA PRZEGLĄDU ("OVERVIEW") I MENU GŁÓWNE      | .15  |
| 3.2 AUTORYZACJA HASŁEM                               | .16  |
| 3.3 PODMENU NAPIĘCIE                                 | .17  |
| 3.3.1 NAPIĘCIE FAZOWE                                | .17  |
| 3.3.2 NAPIĘCIE MIĘDZYFAZOWE                          | .18  |
| 3.3.3 NAPIĘCIE SZCZYTOWE                             | .18  |
| 3.3.4 PRZEBIEGI KSZTAŁTU NAPIĘCIA                    | .19  |
| 3.3.5 HARMONICZNE NAPIĘCIA                           | .19  |
| 3.3.6 WIRTUALNE SKŁADOWE SEKWENCYJNE NAPIĘCIA        | .20  |
| 3.4 PODMENU PRĄD                                     | .21  |
| 3.4.1 PRĄD FAZOWY                                    | .22  |
| 3.4.2 PRĄD SZCZYTOWY                                 | .22  |
| 3.4.3 PRZEBIEGI PRĄDU                                | .23  |
| 3.4.4 HARMONICZNE PRĄDU                              | .24  |
| 3.4.5 WIRTUALNE SKŁADOWE SEKWENCYJNE PRĄDU           | .25  |
| 3.4.6 ZAPOTRZEBOWANIE PRĄDU                          | .25  |
| 3.4.7 MAKSYMALNE ZAPOTRZEBOWANIE PRĄDU               | .27  |
| 3.5 PODMENU WSPÓŁCZYNNIK MOCY (PF) I CZĘSTOTLIWOŚĆ   | ; 28 |
| 3.5.1 WSPÓŁCZYNNIK MOCY (PF)                         | .28  |
| 3.5.2 Współczynnik mocy dla wartości fundamentalnych | .29  |
| 3.5.3 WSPÓŁCZYNNIK MOCY (PF) I CZĘSTOTLIWOŚĆ         | .29  |
| 3.6 PODMENU MOC                                      | .30  |
| 3.6.1 MOC CZYNNA                                     | .30  |
| 3.6.2 MOC BIERNA                                     | .31  |
| 3.6.3 MOC POZORNA                                    | .31  |
| 3.6.4 MOC CAŁKOWITA                                  | .32  |

|                                                  | 00  |
|--------------------------------------------------|-----|
|                                                  | .33 |
| 3.6.6 MAKSYMALNE ZAPOTRZEBOWANIE                 | 34  |
| 3.7 PODMENU ENERGIA                              | 35  |
| 3.7.1 ENERGIA CZYNNA                             | 35  |
| 3.7.2 ENERGIA BIERNA                             | 36  |
| 3.7.3 ENERGIA POZORNA                            | 37  |
| 3.7.4 ENERGIA CAŁKOWITA                          | 37  |
| 3.7.5 RESETOWANIE LICZNIKÓW ENERGII              | 38  |
| 3.8 PODMENU USTAWIENIA                           | 38  |
| 3.8.1 PRZEKŁADNIE CT I VT                        | 39  |
| 3.8.2 USTAWIENIA KOMUNIKACJI                     | 40  |
| 3.8.2.1 ETHERNET (TCP/IP)                        | 40  |
| 3.8.2.2 MODBUS                                   | 42  |
| 3.8.3 USTAWIENIA SYSTEMOWE                       | 43  |
| 3.8.3.1 WERSJA                                   | 43  |
| 3.8.3.2 DATA I CZAS                              | 44  |
| 3.8.3.3 ZMIANA HASŁA URZĄDZENIA                  | 45  |
| 3.8.3.4 USTAWIENIA FABRYCZNE (POWRÓT DO USTAWIEŃ |     |
| FABRYCZNYCH)                                     | 46  |
| 3.8.4 TYLKO DO UŻYTKU PRODUCENTA                 | 46  |
| 4. DZIAŁANIE STRON WWW                           | 46  |
| 4.1 STRONA NAPIECIE I PRAD                       | 46  |
| 4.2 STRONA ENERGIA I MOC.                        | 47  |
| 4.3 STRONA USTAWIEŃ PARAMETRÓW                   | 49  |
| 4.3.1 HASŁO DO STRON INTERNETOWYCH               | 50  |
| 5. DZIAŁANIE PROTOKOŁU MODBUS                    | 50  |
| 6. ROZWIAZYWANIE PROBLEMÓW                       |     |
|                                                  |     |
|                                                  |     |

# 1. WSTĘP

Dziękujemy za zakup wielofunkcyjnego cyfrowego miernika mocy DPM680. Oferuje on przyjazny w obsłudze kolorowy wyświetlacz oraz dotykowy interfejs. Jego podstawową funkcją jest pomiar następujących parametrów:

- Rzeczywista i szczytowa wartość skuteczna napięć fazowych (L-N)
- Rzeczywista wartość skuteczna napięć międzyfazowych (L-L)
- Rzeczywista i szczytowa wartość skuteczna prądów fazowych oraz prądu neutralnego
- Moc czynna, bierna i pozorna
- Energia czynna, bierna i pozorna
- Całkowity współczynnik mocy PF oraz dla wartości fundamentalnych
- Częstotliwość
- THD%-F (dla U) Współczynnik zniekształceń od zawartości harmonicznych napięcia
- THD%-F (dla I) Współczynnik zniekształceń od zawartości harmonicznych prądu
- Wyliczane wirtualne składowe sekwencyjne prądu (zerowe, dodatnie, ujemne)
- Wyliczane wirtualne składowe sekwencyjne napięcia (zerowe, dodatnie, ujemne)
- Zapotrzebowanie oraz maksymalne zapotrzebowanie prądu (wyliczane metodą przewidywanego efektu cieplnego) prądów fazowych i neutralnego
- Zapotrzebowanie oraz maksymalne zapotrzebowanie mocy czynnej/biernej/pozornej

Na dużym, kolorowym ekranie LCD wyświetlane są ponadto:

- Skalowane kształty przebiegów napięcia i prądu
- Widma harmonicznych napięcia i prądu do 32-iej harmonicznej

W celu użycia miernika w systemie SCADA oraz monitorowania na odległość, miernik jest wyposażony w:

- Protokół MODBUS RTU
- Protokół TCP/IP
- Wbudowany serwer WWW

# 1.1 KORZYSTANIE Z INSTRUKCJI OBSŁUGI

Przed montażem urządzenia należy uważnie zapoznać się z rozdziałem 2. ("Montaż miernika").

Sekcje "Przegląd funkcji", "Menu główne", "Wprowadzenie hasła" w rozdziale 3. ("Działanie miernika") opisują podstawowe kroki, które należy wykonać przed przejściem do strony wyświetlania parametrów. Schemat pokazany na rys. 1 przedstawia pozycje menu i podmenu oraz strony i podstrony, które należy wyświetlić, aby przejść do żądanego ekranu.

Aby przejść do wymaganej sekcji dotyczącej obsługi miernika w rozdziale 3. "Działanie miernika" należy odwołać się do spisu treści. Rozdziały: 4. "Działanie stron www", 6. "Rozwiązywanie problemów" mogą być używane autonomicznie. Rozdział 5 "Działanie

protokołu Modbus" należy czytać w połączeniu z "Tablicą Modbus" w załączniku B. Informacje na temat metod wyliczania parametrów zawarte są w załączniku C.

Szczegółowa specyfikacja techniczna oraz limity parametrów zawarte są w załączniku A.

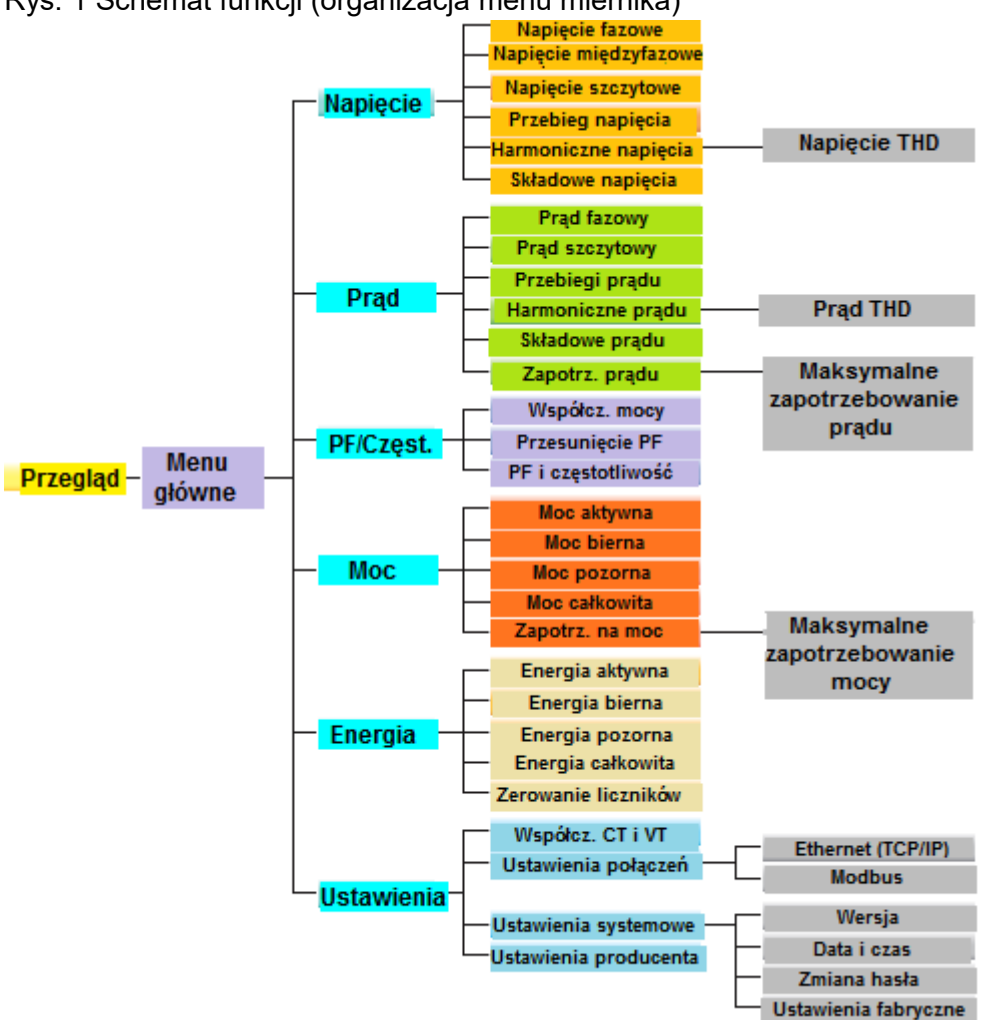

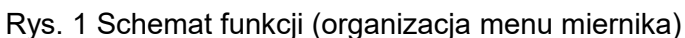

# 1.2 ZAWARTOŚĆ OPAKOWANIA

Po otwarciu opakowania powinny się w nim znaleźć przedmioty wykazane w Tab. 1

Tab.1

| Nr | Opis                                      | llość |
|----|-------------------------------------------|-------|
| 1  | Miernik mocy DPM680                       | 1     |
| 2  | Uchwyt mocujący                           | 2     |
| 3  | Kostka podłączeniowa zasilania            | 1     |
| 4  | Kostka podłączeniowa RS-485               | 1     |
| 5  | Kostka podłączeniowa napięcia wejściowego | 1     |
| 6  | Instrukcja obsługi                        | 1     |

# **1.3 BUDOWA MIERNIKA**

Poniższy rysunek przedstawia szkic wymiarowy miernika mocy DPM680.

Rys.2 Wymiary miernika

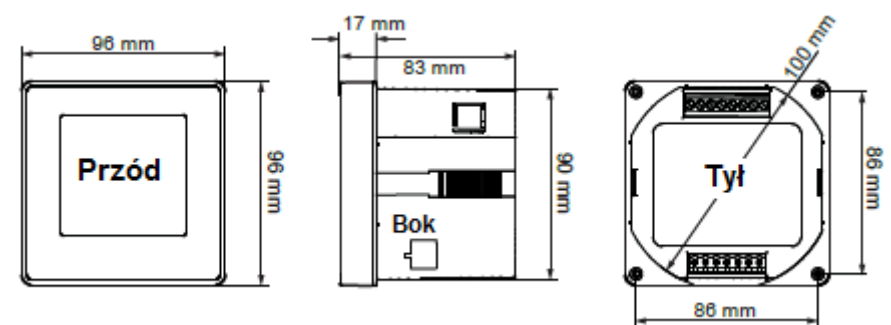

Na poniższym rysunku (Rys. 3) i w tabeli (Tab. 2) wskazane są poszczególne elementy i miejsca, w których dokonuje się podłączeń i zamocowań.

Rys.3 Rozmieszczenie poszczególnych elementów miernika

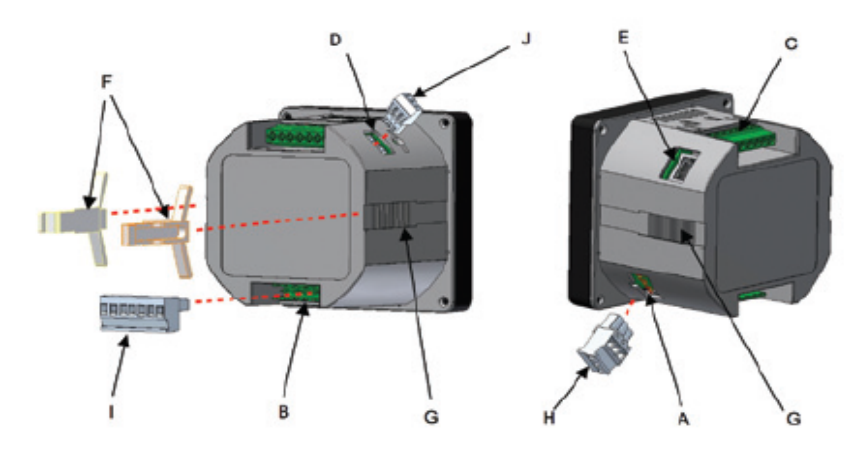

|  | Tab.2 L | okalizac | ia i | oznaczenia | części |
|--|---------|----------|------|------------|--------|
|--|---------|----------|------|------------|--------|

| Oznaczenie | Część/Lokalizacja                    | Opis                                                              |
|------------|--------------------------------------|-------------------------------------------------------------------|
| A          | Wejście zasilania                    | Do podłączenia napięcia zasilającego<br>miernik                   |
| В          | Terminal wejścia mierzonych napięć   | Do podłączenia mierzonych napięcia                                |
| С          | Terminal wejścia mierzonych prądów   | Do podłączenia mierzonych prądów                                  |
| D          | Port RS-485                          | Połączenie RS-485 dla protokołu<br>Modbus RTU                     |
| E          | Port RJ45                            | Połączenie LAN dla protokołu Modbus<br>TCP/IP i serwera WWW       |
| F          | Uchwyty mocujące                     | Uchwyty do zamocowania miernika w<br>wyciętym otworze             |
| G          | Rowki do uchwytów mocujących         | Do wsunięcia uchwytów mocujących                                  |
| Н          | Kostka łączeniowa zasilania          | Odłączana kostka łączeniowa do<br>podłączenia zasilania           |
| Ι          | Kostka łączeniowa wejść napięciowych | Odłączana kostka łączeniowa do podłączenia przewodów napięciowych |
| J          | Kostka łączeniowa RS-485             | Odłączana kostka łączeniowa RS-485                                |

# 2. MONTAŻ

# 2.1 ŚRODKI OSTROŻNOŚCI

Należy zastosować się do poniższych środków ostrożności przed i w trakcie montażu miernika mocy.

1

• Do montażu urządzenia powinny przystępować tylko kompetentne i wykwalifikowane osoby.

• Należy stosować odpowiednie środki ochrony indywidualnej: rękawice ochronne, okulary i ubiór ochronny.

• Nigdy nie przeprowadzać montażu bez asysty innej osoby.

• Odłączyć **WSZYSTKIE** (pomiarowe, zasilające, komunikacyjne) źródła mocy od urządzenia przed przystąpieniem do jego montażu, sprawdzania, testów i konserwacji.

• Nie przeprowadzać testów rezystancji izolacji, testów wytrzymałości izolacji, oraz innych wysokonapięciowych testów obciążeniowych w czasie, gdy miernik jest podłączony do sieci.

• Należy zewrzeć stronę wtórną przekładników prądowych (CT) przed odłączeniem od miernika.

• Zamontować miernik w odpowiedniej osłonie, gdzie podłączenia będą zakryte oraz zachowana zostanie odpowiednia odległość od innych elementów będących pod napięciem.

- Nie mostkować bezpieczników.
- Postępować zgodnie z wytycznymi dotyczącymi bezpiecznej praktyki elektrycznej.
- Miernik przecierać tylko suchą szmatką.

Nieprawidłowy montaż miernika może ujemnie wpłynąć na jego działanie lub doprowadzić do uszkodzenia. W mierniku nie ma podzespołów, które mogłyby być samodzielnie serwisowane przez użytkownika. Manipulowanie przy mierniku może doprowadzić do uszkodzenia miernika, co może stać się przyczyną uszczerbku na zdrowiu a nawet śmierci, oraz spowodować utratę gwarancji.

#### 2.2 UMIESZCZENIE MIERNIKA I PODŁĄCZENIA

Przed przystąpieniem do montażu miernika należy upewnić się, że zostały spełnione następujące warunki środowiskowe:

- Temperatura pracy: -20°C ~ 70°C
- Wilgotność względna: 5%~95%, bez kondensacji
- Otoczenie wolne od pyłów, zakłóceń elektrycznych i promieniowania

a) Wykonać otwór w panelu rozdzielnicy elektrycznej zgodnie z DIN43700/ANSI C39.1, jak na poniższym rysunku (Rys.4).

Rys.4 Wykonanie otworu montażowego

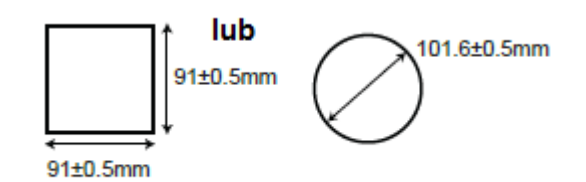

b) Umieścić miernik w otworze i przesuwać uchwyty mocujące wzdłuż rowków po obu stronach miernika, do momentu, gdy urządzenie będzie solidnie dociśnięte do panelu rozdzielnicy elektrycznej. Miejsce i kierunek ułożenia uchwytów mocujących jest pokazany na Rys.3 (elementy G i F)

Uchwyty mocujące można zdjąć przez delikatne podniesienie końcówki uchwytu i przesunięcie jej w stronę ściany tylnej miernika.

c) Odłączyć od miernika kostkę łączeniową dla napięć mierzonych i podłączyć do niej przewody odpowiadające mierzonym napięciom, zgodnie z Rys.5 oraz zgodnie ze schematami instalacji na Rys.6-9. Zalecany przekrój przewodów to 0,5~1,5mm<sup>2</sup> (AWG16~22).

Rys.5 Sposób podłączenia odpowiednich przewodów do wejść kostki łączeniowej napięć mierzonych.

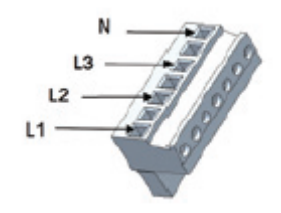

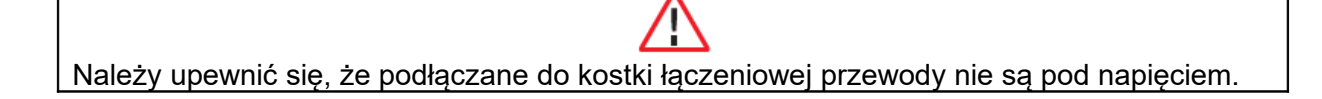

bezpośrednim podłączeniem napięć wejściowych.

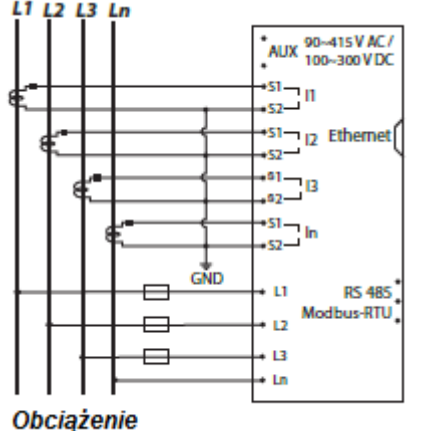

Rys.6 Sieć 3-fazowa, połączenie w gwiazdę, z Rys.7 Sieć 3-fazowa, połączenie w gwiazdę, z przewodem neutralnym, 4 przekładniki prądowe (CT) z przewodem neutralnym, 3 przekładniki prądowe (CT) z bezpośrednim podłączeniem napięć wejściowych.

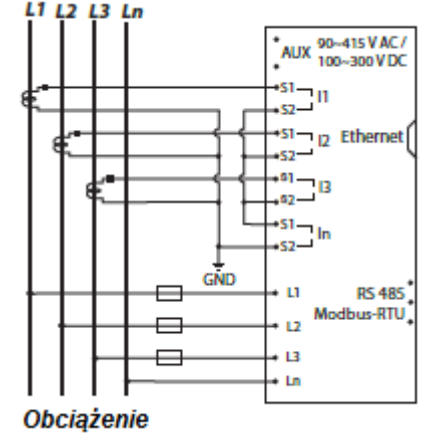

Rys.8 Sieć 3-fazowa, połączenie w trójkąt, bez Rys. 9 Sieć 3-fazowa bez przewodu neutralnego, podłączeniem 3 przekładników napięciowych (VT).

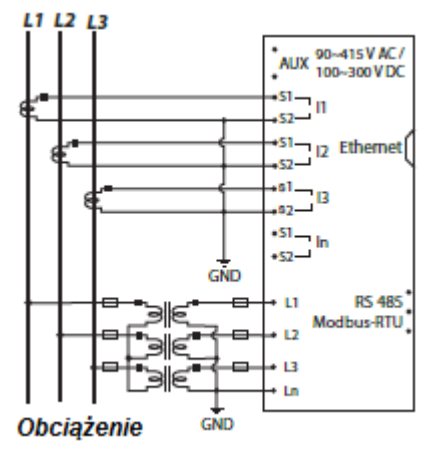

przewodu neutralnego, 3 przekładniki prądowe (CT) z połączenie w trójkąt, 3 przekładniki prądowe (CT) z bezpośrednim podłączeniem napięć wejściowych.

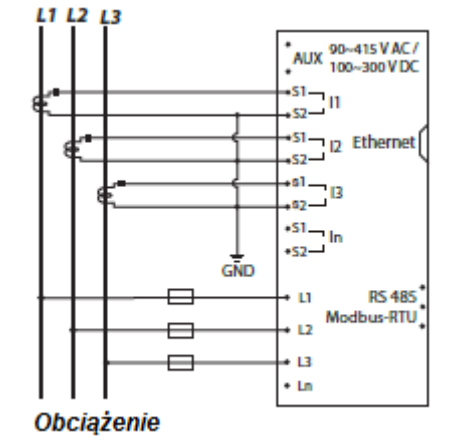

Po wykonaniu powyższych kroków należy podłączyć kostkę łączeniową do terminala napieć wejściowych w mierniku.

1 Kostka łączeniowa musi zostać trwale i pewnie podłączona do złącza w mierniku, aby zapobiec nieprawidłowemu działaniu urządzenia.

d) Podłączyć przewody odpowiadające mierzonym prądom wejściowym do terminala wejściowego mierzonych pradów, zgodnie z Rys.10. Zalecany przekrój przewodu to 1~2,5mm<sup>2</sup> (AWG12~18)

Należy upewnić się, że zasilanie jest całkowicie odłączone od wejścia mierzonych prądów. Pod żadnym pozorem strona wtórna przekładników pradowych (CT) nie może być pozostawiona rozwarta. Jeśli jest konieczność odłączenia, należy uprzednio zewrzeć stronę wtórną przekładników.

Rys.10 Podłączenia sieci 3-fazowej z przewodem neutralnym i przekładnikami prądowymi (CT).

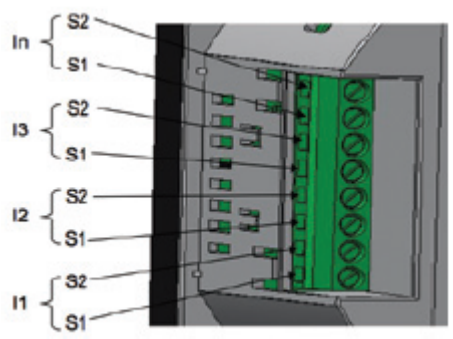

f) Odłączyć kostkę łączeniową od złącza zasilania w mierniku i podłączyć przewody zasilające do kostki łączeniowej, zgodnie z Rys.11. Zalecany przekrój przewodu to 0,5~1,5mm<sup>2</sup>.

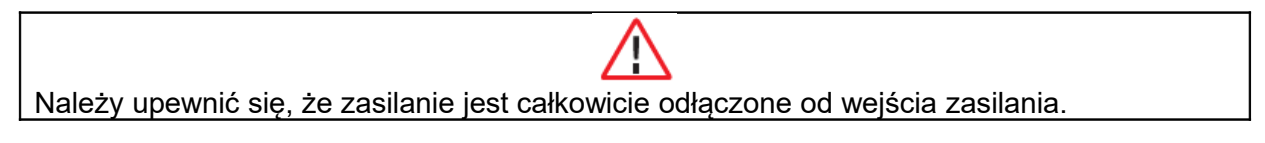

Rys.11 Podłączenia przewodów zasilających

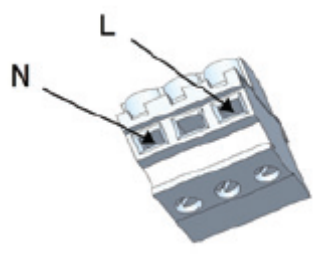

Po wykonaniu powyższych kroków należy podłączyć kostkę łączeniową do złącza zasilania w mierniku.

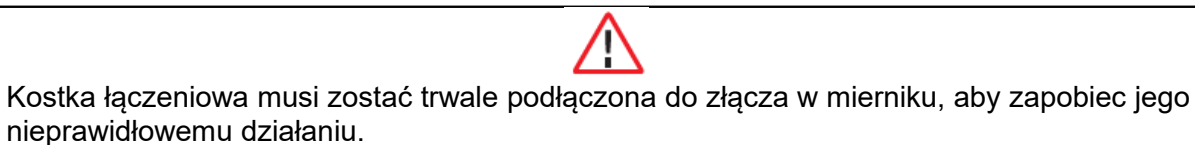

Niewykluczone jest, że konieczny będzie montaż transformatora izolującego lub filtru EMC przed uruchomieniem połączenia z miernikiem mocy, jeśli występują problemy z jakością energii sieci zasilającej.

g) Jeśli w użyciu jest protokół Modbus RTU, należy odłączyć kostkę łączeniową z portu RS-485 i podłączyć przewody transmisji Modbus do kostki, zgodnie z Rys. 12. Zalecany przekrój przewodów to 0,5mm<sup>2</sup> (AWG22) lub grubsza, ekranowana skrętka (STP).

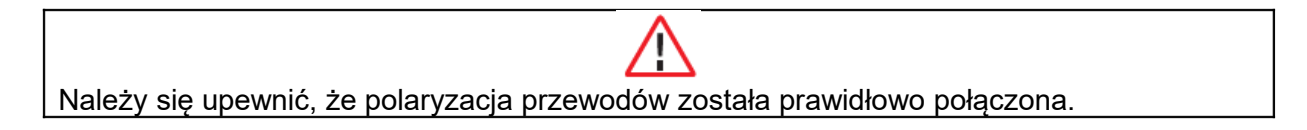

Rys. 12 Podłączenia protokołu Modbus RTU

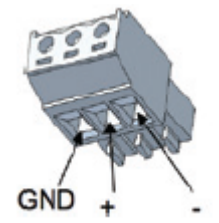

W ten sposób można podłączyć do 32 urządzeń za pomocą połączenia łańcuchowego ("daisy chain"). Całkowita długość przewodów nie powinna przekraczać 1000m.

Należy unikać prowadzenia przewodów w pobliżu źródeł zakłóceń elektrycznych. Ekranowany przewód sieciowy powinien być uziemiany tylko na jednym końcu.

Po wykonaniu powyższych kroków należy podłączyć kostkę łączeniową do portu RS-485 w mierniku.

Kostka łączeniowa musi zostać trwale podłączona do złącza w mierniku, aby zapobiec jego nieprawidłowemu działaniu.

h) Jeśli w użyciu jest protokół Modbus TCP/IP lub WEB serwer (serwer WWW), należy podłączyć wtyk RJ45 kabla sieciowego LAN do gniazda RJ45 w mierniku, zgodnie z Rys.3.

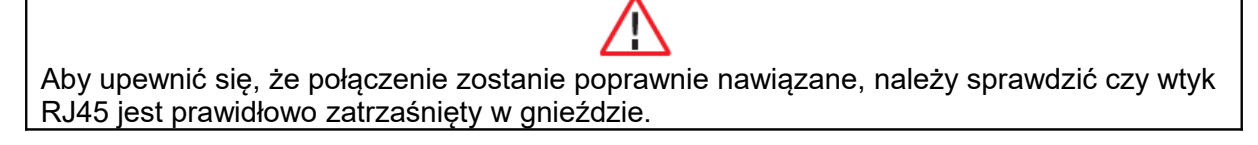

#### 2.3 USTAWIENIA MIERNIKA

Przed rozpoczęciem pracy z miernikiem należy dokonać jego ustawień. W tym celu miernik musi być podłączony do źródła zasilania.

W poszczególnych sekcjach rozdziału 3.8 opisane zostały parametry, które należy zweryfikować w stosunku do wartości domyślnej i jeśli jest taka potrzeba, zmodyfikować:

- Współczynnik CT (przekładnia prądowa) i VT (przekładnia napięciowa) sekcja 3.8.1
- Adres IP i maska podsieci sekcja 3.8.2.1
- Format danych interfejsu RS-485 oraz szybkość transmisji danych sekcja 3.8.2.2.
- Adres urządzenia Modbus RTU sekcja 3.8.2.2
- Aktywacja zdalnego odczytu z protokołu Modbus -sekcja 3.8.2.2.
- Data i czas sekcja 3.8.3.2
- Hasło urządzenia sekcja 3.8.3.3

Resetowanie wartości rejestru energii – sekcja 3.7.5

Należy również zweryfikować względem domyślnych wartości następujące parametry:

- Interwał zapotrzebowania prądu oraz sub-interwał zapotrzebowania prądu (wyliczany metodą przewidywanego efektu cieplnego) sekcja 3.4.6
- Interwał oraz sub-interwał dla zapotrzebowania mocy sekcja 3.6.5

Należy również zweryfikować następujące rejestry i zresetować je, jeśli jest taka potrzeba:

- Szczytowe napięcie fazowe sekcja 3.3.3
- Szczytowy prąd fazowy sekcja 3.4.2
- Maksymalne zapotrzebowanie prądu (wyliczane metodą przewidywanego efektu cieplnego) – sekcja 3.4.7
- Maksymalne zapotrzebowanie mocy sekcja 3.6.6

# 2.4 USTAWIENIA POŁĄCZENIA TCP/IP

DPM680 obsługuje protokół IPv4 a jego domyślne ustawienia IP są następujące:

Adres IP: 192.168.28.28 Maska podsieci: 255.255.255.0

W sekcji 3.8.2.1 znajdują się instrukcje modyfikacji powyższych wartości.

Tylko urządzenia znajdujące się w podsieci zdefiniowanej przez maskę podsieci mogą komunikować się z miernikiem. W przypadku, gdy ustawiona jest domyślna wartość maski podsieci, tylko urządzenia (np. komputer, router) z adresem IP rozpoczynającym się od 192.168.28 będą w stanie nawiązać łączność z miernikiem.

W celu uzyskania bezpośredniego połączenia z komputerem, adres IP zmienia się w następujący sposób:

a) Przejść do menu START i wybrać ikonę Control Panel [Panel Sterowania].

b) Następnie pod nagłówkiem Network and Internet [Sieć i Internet] wybrać View network status and tasks [Wyświet] stan sieci i zadania].

c) Wybrać **Tasks [Zadania]** na pasku bocznym, następnie wybrać **Manage network** connections [Zarządzaj połączeniami sieciowymi].

d) Kliknąć dwa razy na ikonie portu LAN, który jest podłączony do miernika. System Windows może w tym momencie monitować o autoryzację. Po potwierdzeniu, pojawi się okno Local Area Connection Properties [Połączenie lokalne: Właściwości], zgodnie z Rys.13.

Rys.13 Okno Local Area Connection Properties [Połączenie lokalne: Właściwości]

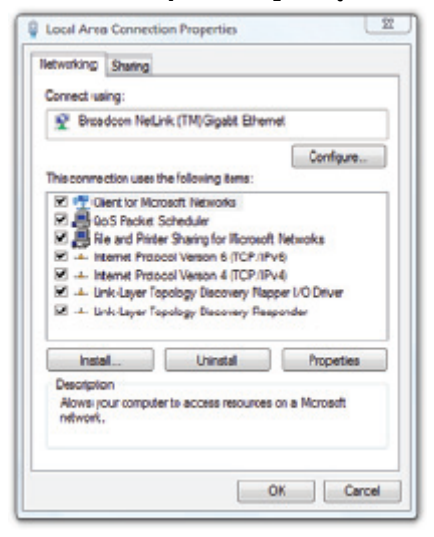

e) Kliknąć jednokrotnie, aby zaznaczyć Internet Protocol Version 4 (TCP/IPv4) [Protokół internetowy w wersji 4 (TCP/IPv4)] i wybrać Properties [Właściwości]. Następnie pojawi się okno Internet Protocol Version 4 (TCP/IPv4) Properties [Właściwości: Protokół internetowy w wersji 4 (TCP/IPv4], zgodnie z Rys.14.

Rys. 14 Okno Internet Protocol Version 4 (TCP/IPv4) Properties [Właściwości: Protokół internetowy w wersji 4 (TCP/IPv4]

| You can get IP settings assigned<br>this capability. Otherwise, you ne<br>for the appropriate IP settings. | automatically if your network supports<br>red to ask your network administrator |
|----------------------------------------------------------------------------------------------------|---------------------------------------------------------------------------------|
| 🔿 Obtain an IP address autom                                                                               | atically                                                                        |
| . Use the following P address                                                                              |                                                                                 |
| 2ª oddress:                                                                                                | 192 - 168 - 28 - 1                                                              |
| Subnet mask:                                                                                               | 255.255.255.0                                                                   |
| Default gateway:                                                                                           |                                                                                 |
| O GirlainDhG server ashireas                                                                               | eviumetically                                                                   |
| a Use the following DVS serve                                                                              | r addresses:                                                                    |
| Preferred DNS server:                                                                                      |                                                                                 |
| Alternate DNS server:                                                                                      | · · · ·                                                                         |
|                                                                                                    | Advanced                                                                        |
|                                                                                                    |                                                                                 |

f) Zaznaczyć opcję **Use the following IP address [Użyj następującego adresu IP]** i wpisać adres IP 192.168.28.1 oraz maskę podsieci 255.255.255.0, zgodnie z Rys.14.

#### WAŻNE!

Ostatnia cyfra adresu IP może mieć wartość od 1 do 255. Należy jednak mieć na uwadze, że można użyć jedynie wolnego adresu IP.

g) Wcisnąć przycisk **OK**, aby zamknąć okno. W celu zamknięcia okna **Local Area Connection Properties [Połączenie lokalne: Właściwości]**, ponownie wcisnąć przycisk **OK**.

# 3. DZIAŁANIE MIERNIKA

Przedni panel miernika wyposażony jest w duży kolorowy wyświetlacz LCD i cztery przyciski oznaczone, jako **F1**, **F2**, **F3** i **F4**, jak na Rys.15.

Aby wcisnąć jeden z przycisków należy dotknąć palcem w kwadratowym polu pod odpowiednim oznaczeniem (F1/F2/F3/F4) dla danej funkcji menu.

# 3.1 STRONA PRZEGLĄDU ("OVERVIEW") I MENU GŁÓWNE

Po włączeniu miernika wyświetli się strona przeglądu **(OVERVIEW)**, na której pokazane jest podsumowanie podstawowych parametrów dla wszystkich faz, jak na Rys. 15.

#### Rys. 15 Strona przeglądu

| OVERVIEW      |            |               |  |  |  |
|---------------|------------|---------------|--|--|--|
| L1            | L2         | L3            |  |  |  |
| 249.1 v       | 246.5 v    | 251.4 v       |  |  |  |
| <b>70.9</b> A | 91.6 🗼     | <b>70.2</b> A |  |  |  |
| 17.148 RM     | 2.290 kV   | 17.240 km     |  |  |  |
| 17.383 WA     | 22.478 RMA | 17.613 MA     |  |  |  |
| 0.982 Cap     | 0.996 Ind  | 0.981 ca      |  |  |  |
| F1            | F2 F3      | ) F4          |  |  |  |
|               |            |               |  |  |  |

#### FUNKCJE PRZYCISKÓW

• Po wciśnięciu któregokolwiek z przycisków wyświetli się menu główne, jak na Rys.16.

• W celu przejścia do żądanego podmenu należy wciskać przycisk **F2** do momentu, gdy podświetli się odpowiednia ikona (w kropkowanym, prostokątnym polu), jak na Rys.16. W celu potwierdzenia wyboru należy wcisnąć przycisk **F4 (ENTER).** 

• W celu powrotu do strony przeglądu wcisnąć przycisk F1 (HOME) w menu głównym.

Rys. 16 Menu główne

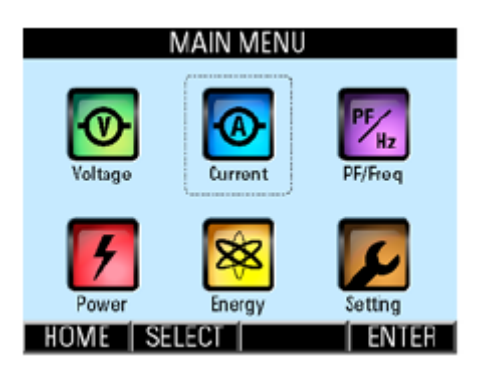

Po pozostawieniu miernika w stanie bezczynności przez więcej niż 5 minut, wróci on do strony przeglądu.

# 3.2 AUTORYZACJA HASŁEM

W celu uwierzytelnienia użytkownika, przed zmianą ustawień parametrów, należy wpisać prawidłowe hasło. W tym przypadku na ekranie pojawi się okno **ENTER PASSWORD** (WPISZ HASŁO), jak na Rys. 17.

Rys. 17 Okno wpisywania hasła

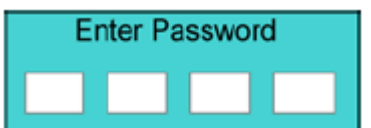

#### FUNKCJE PRZYCISKÓW

- W celu anulowania operacji i powrotu do poprzedniej strony, należy wcisnąć przycisk **ABORT (F4).**
- W innym wypadku wcisnąć przycisk SET (F1), aby przejść do trybu wpisywania hasła.

W trybie wpisywania hasła przyciski **UP (F2)** i **DOWN (F3)** staną się aktywne, a kolor tła aktywnego pola zmieni się na biały.

#### WAŻNE!

Wpisanie hasła urządzenia będzie konieczne za każdym razem, gdy wymagana będzie autoryzacja, poza dostępem do strony **Factory Settings (Ustawienia Fabryczne).** 

Domyślne hasło urządzenia to: **9999.** Ze względów bezpieczeństwa zaleca się, aby użytkownik ustawił własne hasło.

Hasło do ustawień fabrycznych to: 6256 (nie można dokonać jego zmiany).

#### FUNKCJE PRZYCISKÓW

- W celu zwiększenia wartości numerycznej, nacisnąć przycisk UP (F2).
- W celu zmniejszenia wartości numerycznej, nacisnąć przycisk DOWN (F3).
- W celu aktywowania pola do zmiany kolejnej cyfry, nacisnąć przycisk **NEXT (F1)** i powtórzyć kroki opisane w powyższych punktach.
- W celu anulowania operacji i powrotu do poprzedniej strony, należy wcisnąć przycisk ABORT (F4).
- W celu potwierdzenia hasła, należy nacisnąć przycisk **ENTER (F4).** Jeśli hasło zostało błędnie wpisane, pojawi się komunikat błędu i trzeba będzie powtórzyć proces opisany powyżej, chyba, że anuluje się operację przyciskiem **ABORT (F4).**

#### WAŻNE!

Przy połączeniu w trójkąt bez przewodu neutralnego (Rys. 8 i Rys. 9), wartości fazowe są mierzone w odniesieniu do wirtualnego punktu neutralnego.

# 3.3 PODMENU NAPIĘCIE

Podmenu Napięcie pozwala na wybór stron parametrów napięcia, jak na Rys.18.

Rys.18 Podmenu napięcia

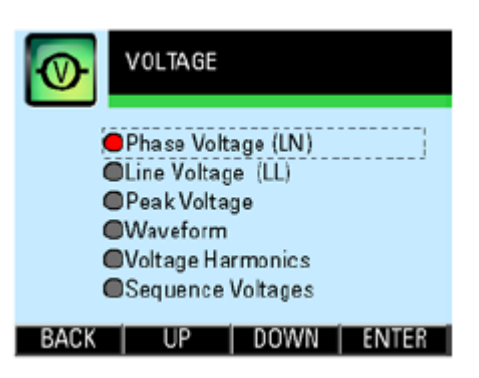

#### FUNKCJE PRZYCISKÓW

- W celu wyświetlenia żądanej strony parametrów nacisnąć przycisk UP (F2) lub DOWN (F3), tak, aby podświetliła się odpowiednia pozycja (wewnątrz kropkowanego prostokąta i z czerwoną kropką po lewej stronie od pozycji).
- W celu potwierdzenia wyboru, nacisnąć przycisk ENTER (F4).
- W celu powrotu do menu głównego, nacisnąć przycisk BACK (F1).

# 3.3.1 NAPIĘCIE FAZOWE

Na stronie **Napięcie fazowe** wyświetlane są wartości TrueRMS każdej fazy, jak na Rys. 19 poniżej.

#### Rys. 19 Strona Napięcie fazowe

| PHASE VOLTAGE |      |       |      |  |  |
|---------------|------|-------|------|--|--|
| u             | 2    | 249.0 | v    |  |  |
| L2            | 2    | 247.6 | v    |  |  |
| L3            | 2    | 251.3 | v    |  |  |
| BACK          | PEAK | LINE  | WAVE |  |  |

#### FUNKCJE PRZYCISKÓW

- W celu przejścia do strony Napięcie szczytowe, nacisnąć przycisk PEAK (F2).
- W celu przejścia do strony Napięcie międzyfazowe, nacisnąć przycisk LINE (F3).
- W innym wypadku, nacisnąć przycisk BACK (F1), aby wrócić do podmenu Napięcie.

# 3.3.2 NAPIĘCIE MIĘDZYFAZOWE

Na stronie **Napięcie międzyfazowe** wyświetlane są wartości TrueRMS napięcia między którymikolwiek dwiema fazami, jak na Rys. 20

Rys.20 Strona Napięcie międzyfazowe

|      | E VOLTAGE |   |
|------|-----------|---|
| L12  | 430.5     | ٧ |
| L23  | 431.3     | ν |
| L31  | 433.7     | v |
| BACK |           |   |

#### FUNKCJE PRZYCISKÓW

- W celu przejścia do strony Napięcie szczytowe, nacisnąć przycisk PEAK (F2)
- W celu przejścia do strony Napięcie fazowe, nacisnąć przycisk PHASE (F3)
- W celu przejścia do strony Przebiegi napięcia, nacisnąć przycisk WAVE (F4)
- W innym wypadku nacisnąć przycisk BACK (F1), aby wrócić do podmenu Napięcie

# 3.3.3 NAPIĘCIE SZCZYTOWE

Na stronie **Napięcie szczytowe** wyświetlane są maksymalne zarejestrowane wartości TrueRMS napięcia każdej fazy, od ostatniego resetu danych, jak na Rys. 21

#### Rys. 21 Strona Napięcie szczytowe

| 0          | PEAK PHASE VOLTAGE |       |       |       |  |  |
|------------|--------------------|-------|-------|-------|--|--|
|            | U.                 | 2     | 260.2 | v     |  |  |
| L2 258.9 v |                    |       |       |       |  |  |
|            | L3                 | 2     | 261.0 | v     |  |  |
| BA         | ACK                | PHASE | LINE  | RESET |  |  |

#### FUNKCJE PRZYCISKÓW

- W celu przejścia do strony Napięcie fazowe, nacisnąć przycisk PHASE (F2).
- W celu przejścia do strony Napięcie międzyfazowe, nacisnąć przycisk LINE (F3).
- W celu zresetowania maksymalnej zarejestrowanej wartości napięcia, należy nacisnąć przycisk **RESET (F4)**.
- W innym wypadku, nacisnąć przycisk **BACK (F1)**, aby wrócić do podmenu napięcia.

# 3.3.4 PRZEBIEGI KSZTAŁTU NAPIĘCIA

Na stronie **Przebiegi kształtu napięcia** wyświetlany są przebiegi napięć fazowych wszystkich faz, jak na Rys. 22.

Rys. 22 Strona Przebiegi napięcia

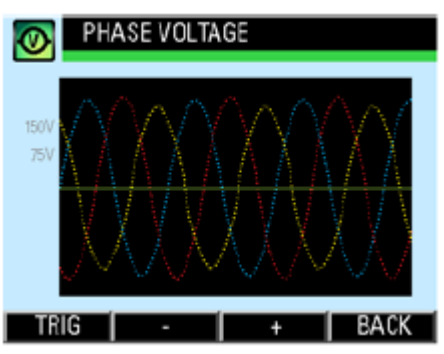

Czerwone, żółte i niebieskie ślady ilustrują przebiegi napięcia faz, odpowiednio L1, L2 i L3.

Trzy stopnie powiększenia ekranu odpowiadają maksymalnym zakresom napięcia, tj. ok. ±110V, 220V, i 440V wartości skutecznej napięcia na wejściu pomiarowym.

Rozpiętość czasowa wychwytywania danych do wyświetlania wykresów jest stała i wynosi około 65ms (ponad 3 okresy).

#### WAŻNE

Wyświetlany przebieg służy wyłącznie do obserwacji wizualnej, nie do celów pomiarowych.

Wyświetlany przebieg ilustruje kształt napięcia na wejściu pomiarowym, niekoniecznie musi być równy rzeczywistemu napięciu fazowemu, zwłaszcza, gdy używane są przekładniki napięciowe.

#### FUNKCJE PRZYCISKÓW

- W celu wyboru źródła wyzwalania spośród trzech faz, nacisnąć przycisk TRIG (F1).
- W celu zmniejszenia powiększenia zakresu wyświetlanego napięcia, nacisnąć przycisk "-" (F2).
- W celu zwiększenia powiększenia zakresu wyświetlanego napięcia, nacisnąć przycisk "+" (F3).
- W innym wypadku nacisnąć przycisk BACK (F4), aby wrócić do podmenu Napięcie.

# 3.3.5 HARMONICZNE NAPIĘCIA

Na stronie **Harmoniczne napięcia** wyświetlane jest widmo harmonicznych napięcia oraz Współczynnik zniekształceń od zawartości harmonicznych napięcia (THD%-F) dla każdej fazy. Po przejściu do tej strony, widmo harmonicznych napięcia wyświetlane jest jak na Rys. 23.

#### Rys. 23 Strona Harmoniczne napięcia

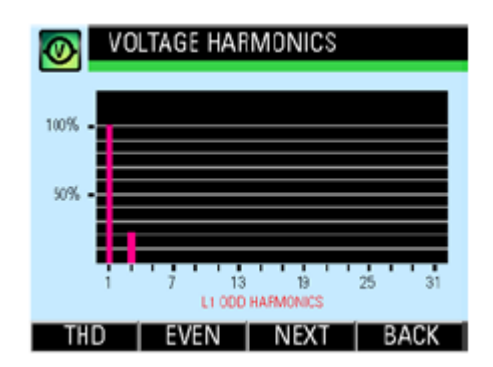

Zawartość harmonicznych jest wyświetlana w postaci wartości procentowej składowej podstawowej napięcia fazowego. W celu uzyskania dalszych szczegółów należy się zapoznać z sekcją C.2 załącznika C.

#### FUNKCJE PRZYCISKÓW

- W celu dokonania wyboru między wyświetleniem parzystych a nieparzystych widm harmonicznych należy nacisnąć przycisk EVEN (F2) lub ODD (F2).
- W celu wyświetlenia widma następnej fazy, nacisnąć przycisk **NEXT (F3).**
- W celu przejścia do strony THD%-F (Współczynnik zniekształceń od zawartości harmonicznych), jak na Rys. 24, należy nacisnąć przycisk **THD (F1).**
- W innym wypadku nacisnąć przycisk BACK (F4), aby powrócić do podmenu Napięcie.

Na stronie **THD%-F (U) (Współczynnik zniekształceń od zawartości harmonicznych napięcia)** wyświetlany jest THD napięcia dla każdej fazy, jak na Rys. 24.

Rys. 24 Strona **THD%-F (U) Współczynnik zniekształceń od zawartości harmonicznych** napięcia

| 0  | VOL | TAGE THD |     |   |
|----|-----|----------|-----|---|
|    | LI  |          | 1.0 | % |
| [  | L2  |          | 1.2 | % |
|    | L3  |          | 1.1 | % |
| Bł | ACK |          |     |   |

#### FUNKCJE PRZYCISKÓW

• W celu powrotu do strony Harmoniczne napięcia należy nacisnąć przycisk BACK (F4).

# 3.3.6 WIRTUALNE SKŁADOWE SEKWENCYJNE NAPIĘCIA

Na stronie **Wirtualne składowe sekwencyjne napięcia,** wyświetlane są dodatnie, ujemne i zerowe składowe wartości skutecznych napięć fazowych, jak na Rys. 25. Są one użyteczne

w wykrywaniu anomalii takich jak, nierównowaga napięcia czy zamiana faz. W celu uzyskania dalszych szczegółów należy zapoznać się z sekcją C.3 w załączniku C.

| Rys. | 25 Strona | Wirtualne | składowe | sekwencyjne | napięcia |
|------|-----------|-----------|----------|-------------|----------|
|------|-----------|-----------|----------|-------------|----------|

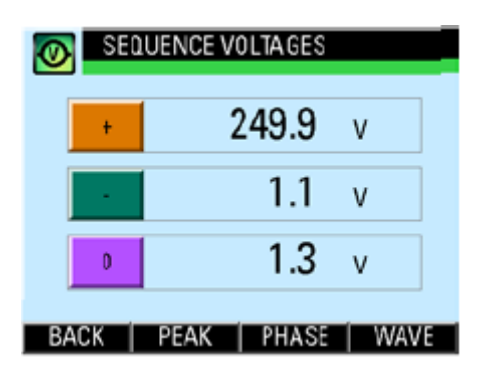

#### FUNKCJE PRZYCISKÓW

- W celu przejścia do strony Napięcie szczytowe, nacisnąć przycisk PEAK (F2).
- W celu przejścia do strony Napięcie fazowe, nacisnąć przycisk PHASE (F3).
- W celu przejścia do strony Przebiegi napięcia, nacisnąć przycisk WAVE (F4).
- W innym wypadku, nacisnąć przycisk BACK (F1), aby wrócić do podmenu Napięcie.

# 3.4 PODMENU PRĄD

Podmenu **Prąd** pozwala na wybór stron parametrów, jak na Rys. 26.

Rys. 26 Podmenu prądu

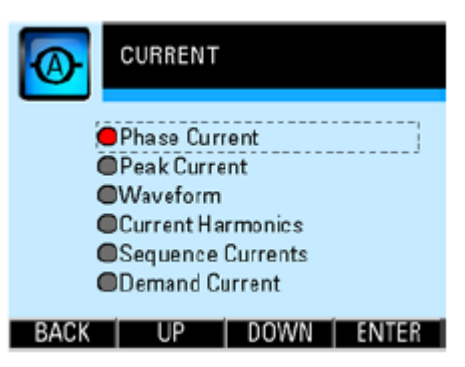

#### FUNKCJE PRZYCISKÓW

- W celu wybrania żądanej strony parametrów należy naciskać przycisk UP (F2) lub DOWN (F3) do momentu podświetlenia odpowiedniej pozycji (z kropkowanym prostokątem i czerwoną kropką na lewo od pozycji). Aby potwierdzić wybór, należy nacisnąć przycisk ENTER (F4).
- W celu powrotu do menu głównego należy nacisnąć przycisk BACK (F1).

#### WAŻNE!

Przy połączeniu w gwiazdę, bez przekładnika prądowego na przewodzie neutralnym (jak na Rys. 7), wyświetlana wartość prądu neutralnego jest pochodną sumy prądów fazowych przekładników prądowych CT.

# 3.4.1 PRĄD FAZOWY

Na stronie **Prąd fazowy** wyświetlane są rzeczywiste wartości skuteczne (TrueRMS) prądu dla każdej fazy oraz prądu w przewodzie neutralnym (w instalacji, w której jest on obecny), jak na Rys. 27.

Rys. 27 Strona Prąd fazowy

| 0  | PHASE CURRENT |      |               |      |  |  |  |
|----|---------------|------|---------------|------|--|--|--|
|    | ш             |      | 70.2 A        | 70%  |  |  |  |
|    | L2            |      | 91.8 a        | 91 % |  |  |  |
|    | L3            |      | <b>75.9</b> A | 76%  |  |  |  |
|    | LN            |      | 26.7 A        | 27%  |  |  |  |
| B/ | ACK           | PEAK | HAR           | WAVE |  |  |  |

W kolumnie znajdującej się najbardziej po prawej stronie okna pokazywany jest procent obciążenia w stosunku do nominalnego prądu wejściowego..

#### FUNKCJE PRZYCISKÓW

- W celu przejścia do strony Prąd szczytowy, nacisnąć przycisk PEAK (F2).
- W celu przejścia do strony Harmoniczne prądu, nacisnąć przycisk HAR (F3).
- W celu przejścia do strony Przebiegi prądu, nacisnąć przycisk WAVE (F4).
- W innym wypadku, wcisnąć przycisk **BACK (F4)**, aby wrócić do podmenu **Prąd**.

#### 3.4.2 PRĄD SZCZYTOWY

Na stronie **Prąd szczytowy** wyświetlane są maksymalne zarejestrowane rzeczywiste wartości skuteczne prądu (TrueRMS) dla każdej fazy oraz prądu w przewodzie neutralnym (w instalacji, w której jest on obecny), od czasu ostatniego resetu danych, jak na Rys. 28.

Rys. 28 Strona Prąd szczytowy

|    | O PEAK CURRENT |         |               |       |  |  |
|----|----------------|---------|---------------|-------|--|--|
|    | ш              | 1       | 11.6 А        | 112%  |  |  |
| L2 |                | 136.7 A |               | 137%  |  |  |
|    | L3             | 1       | <b>24.7</b> A | 125%  |  |  |
|    | LN             |         | 79.8 a        | 80%   |  |  |
| B/ | ACK            | PHASE   | HAR           | RESET |  |  |

#### FUNKCJE PRZYCISKÓW

- W celu przejścia do strony Prąd fazowy, nacisnąć przycisk PHASE (F2).
- W celu przejścia do strony Harmoniczne prądu, nacisnąć przycisk HAR (F3).
- Aby zresetować maksymalne zarejestrowane wartości prądu, nacisnąć przycisk RESET (F4).
- W innym wypadku nacisnąć przycisk BACK (F1), aby wrócić do podmenu Prąd.

#### 3.4.3 PRZEBIEGI PRĄDU

Na stronie Przebiegi prądu wyświetlane są przebiegi prądu dla każdej fazy, jak na Rys. 29

Rys. 29 Strona Przebiegi prądu

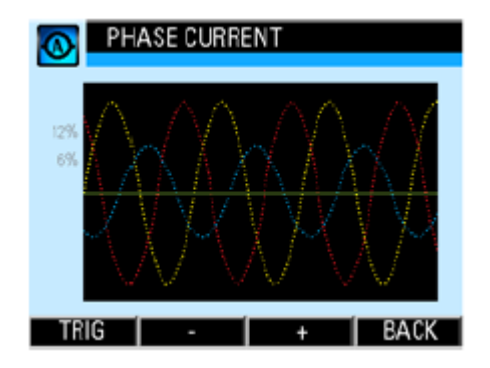

Czerwone, żółte i niebieskie wykresy ilustrują przebiegi prądu dla wszystkich faz, odpowiednio, L1, L2, L3.

Trzy stopnie powiększenia ekranu odpowiadają maksymalnym zakresom w stopniu ok. ±20%, ±40% oraz ± 80% nominalnej wartości skutecznej prądu mierzonego na wejściu (5A).

Rozpiętość czasowa wychwytywania danych do wyświetlania wykresów jest stała i wynosi około 65ms (ponad 3 okresy).

#### WAŻNE

Wyświetlany przebieg służy wyłącznie obserwacji wizualnej, a nie do celów pomiarowych.

Wyświetlany przebieg ilustruje kształt prądu na wejściu pomiarowym, niekoniecznie musi być równy rzeczywistemu przebiegowi prądu.

#### FUNKCJE PRZYCISKÓW

- W celu wyboru źródła wyzwalania spośród trzech faz, nacisnąć przycisk TRIG (F1).
- W celu zmniejszenia powiększenia zakresu wyświetlanego prądu, nacisnąć przycisk "-" (F2).
- W celu zwiększenia powiększenia zakresu wyświetlanego prądu, nacisnąć przycisk "+" (F3).
- W innym wypadku nacisnąć przycisk BACK (F4), aby wrócić do podmenu Prąd.

# 3.4.4 HARMONICZNE PRĄDU

Na stronie **Harmoniczne prądu** wyświetlane jest widmo harmonicznych prądu oraz Współczynnik zniekształceń od zawartości harmonicznych prądu (THD%-F (I) ) dla każdej fazy. Po przejściu do tej strony, widmo harmonicznych prądu wyświetlane jest jak na Rys.30. Zawartość harmonicznych prądu w przewodzie neutralnym nie jest wyświetlana.

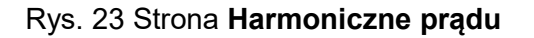

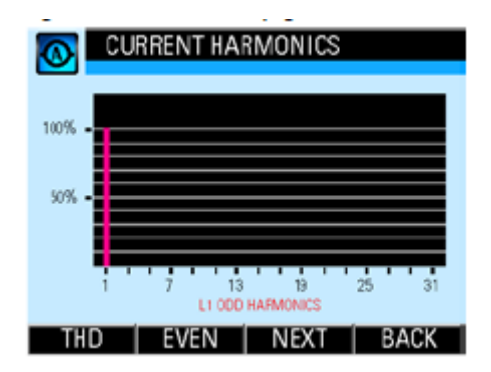

Zawartość harmonicznych jest wyświetlana w postaci wartości procentowej w stosunku do podstawowej harmonicznej prądu fazowego (fundamentalnej). W celu uzyskania dalszych szczegółów należy się zapoznać z sekcją C.2 załącznika C.

#### FUNKCJE PRZYCISKÓW

- Aby dokonać wyboru między wyświetleniem parzystych a nieparzystych widm harmonicznych należy nacisnąć przycisk EVEN (F2) lub ODD (F2).
- Aby wyświetlić widmo następnej fazy, nacisnąć przycisk NEXT (F3).
- Aby przejść do strony THD%-F (Współczynnik zawartości harmonicznych), jak na Rys. 31, należy nacisnąć przycisk **THD (F1).**
- W innym wypadku nacisnąć przycisk (F4), aby powrócić do podmenu Prąd.

Na stronie **THD%-F (I) (Współczynnik zniekształceń od zawartości harmonicznych prądu)** wyświetlany jest THD prądu dla każdej fazy, jak na Rys. 31.

Rys. 31 Strona wyświetlania THD%-F (I) (Współczynnik zniekształceń od zawartości harmonicznych prądu)

| <b>()</b> | URRENT THO | )   |   |
|-----------|------------|-----|---|
| LI        |            | 6.4 | % |
| L2        |            | 7.9 | % |
| L3        |            | 8.5 | % |
| BACK      |            |     |   |

#### FUNKCJE PRZYCISKÓW

• W celu powrotu do strony Harmoniczne prądu, nacisnąć przycisk BACK (F4)

# 3.4.5 WIRTUALNE SKŁADOWE SEKWENCYJNE PRĄDU

Na stronie **Wirtualne składowe sekwencyjne prądu** wyświetlane są dodatnie, ujemne, zerowe składowe wartości skutecznych prądów, jak na Rys. 32. Składowe prądów są przydatne w rozpoznawaniu anomalii takich, jak nierównowaga prądów czy zamiana faz. W celu uzyskania dalszych szczegółów należy zapoznać się z sekcją C.3 w załączniku C.

| SE SE | QUENCE CI | URRENTS       |      |
|-------|-----------|---------------|------|
| +     |           | <b>77.3</b> A | 77%  |
|       |           | <b>8.8</b> A  | 9%   |
| 0     |           | <b>9.</b> 1 A | 9%   |
| BACK  | PEAK      | PHASE         | WAVE |

# Rys. 25 Strona Wirtualne składowe sekwencyjne prądu

#### FUNKCJE PRZYCISKÓW

- W celu przejścia do strony Prąd szczytowy, nacisnąć przycisk PEAK (F2).
- W celu przejścia do strony Harmoniczne prądu, nacisnąć przycisk HAR (F3).
- W celu przejścia do strony Przebiegi prądu, nacisnąć przycisk WAVE (F4).
- W innym wypadku, wcisnąć przycisk BACK (F4), aby wrócić do podmenu prądu.

#### 3.4.6 ZAPOTRZEBOWANIE PRĄDU

Na stronie **Zapotrzebowanie prądu** wyświetlane jest uśrednione zapotrzebowanie prądu w interwale dla każdej fazy, jak na Rys. 33. Zapotrzebowanie dla przewodu neutralnego nie jest wyświetlane. Prąd zapotrzebowania jest wyliczany z użyciem metody zapotrzebowania cieplnego (przewidywanego efektu cieplnego). W celu uzyskania szczegółów należy zapoznać się z sekcją C.1 w załączniku C.

#### Rys. 33 Strona Zapotrzebowanie prądu

|      | OEMAND CURRENT |     |                |     |  |  |  |
|------|----------------|-----|----------------|-----|--|--|--|
|      | .1             |     | <b>70.2</b> A  | 70% |  |  |  |
| l    | .2             |     | <b>92.</b> 1 a | 92% |  |  |  |
| l    | .3             |     | <b>71.6</b> A  | 72% |  |  |  |
| BACI |                | SET | DMD            | MAX |  |  |  |

#### FUNKCJE PRZYCISKÓW

- W celu przejścia do strony Ustawienia Zapotrzebowania prądu, jak na Rys. 34, nacisnąć przycisk SET (F2).
- W celu przejścia do strony **Maksymalne Zapotrzebowanie prądu**, nacisnąć przycisk **MAX** (F4).
- W innym wypadku nacisnąć przycisk BACK (F1), aby powrócić do podmenu Prąd.

Rys.34 Strona Ustawień Zapotrzebowania prądu

| CURRENT DEMAND SETUP |          |  |  |  |  |
|----------------------|----------|--|--|--|--|
| Demand Interval      | 900 sec  |  |  |  |  |
| Sub-intervals        | 2        |  |  |  |  |
|                      |          |  |  |  |  |
|                      |          |  |  |  |  |
| BACK UP              | DOWN SET |  |  |  |  |

#### FUNKCJE PRZYCISKÓW

- W celu wprowadzenia nowych ustawień, nacisnąć przycisk SET (F4).
- W innym wypadku nacisnąć przycisk BACK (F1), aby powrócić do podmenu Prąd.

W trybie wprowadzania nowych ustawień aktywne staną się przyciski **UP (F2)** oraz **DOWN (F3)**, a tło aktywnego pola zmieni kolor na biały.

Czas interwału może być ustawiony między 60s a 1800s stopniowanych co 60s, podczas gdy ilość bloków sub-interwałów może być ustawiona między 2 a 120.

#### WAŻNE

Całkowity czas interwału w sekundach musi być sumą czasów sub-interwałów, a czas trwania jednego sub-interwału wynosi minimum 15s.

#### FUNKCJE PRZYCISKÓW

- W celu zwiększenia wartości numerycznej, nacisnąć przycisk UP (F2)
- W celu zmniejszenia wartości numerycznej nacisnąć przycisk DOWN (F3)
- W celu przejścia do następnego pola do zmiany, nacisnąć przycisk **NEXT (F4)** i powtórzyć powyższe kroki.
- W celu zapisania ustawień i/lub powrotu do strony Zapotrzebowanie prądu, nacisnąć przycisk BACK (F3)

# WAŻNE

Po zmianie czasu interwału zapotrzebowania, domyślną ilością sub-interwałów jest 2. Można jednak zmienić to ustawienie po naciśnięciu przycisku **NEXT (F4**).

Użytkownik zostanie poproszony o potwierdzenie zapisu zmiany ustawień.

### FUNKCJE PRZYCISKÓW

- W celu anulowania zapisywania ustawień i powrotu do strony **Zapotrzebowanie prądu**, nacisnąć przycisk **NO (F3)**
- W innym wypadku nacisnąć przycisk **YES (F2)**, aby zapisać ustawienia. Użytkownik zostanie następnie poproszony o wpisania hasła autoryzacyjnego (patrz sekcja 3.2)

# 3.4.7 MAKSYMALNE ZAPOTRZEBOWANIE PRĄDU

Na stronie **Maksymalne zapotrzebowanie prądu** wyświetlane jest maksymalne zarejestrowane zapotrzebowanie prądu dla każdej fazy, jak na Rys. 35. Maksymalne zapotrzebowanie prądu w przewodzie neutralnym nie będzie wyświetlane.

#### Rys. 35 Strona Maksymalne zapotrzebowanie prądu

| MA   | AX DEMAND CURRENT |        |      |  |  |  |
|------|-------------------|--------|------|--|--|--|
|      |                   |        |      |  |  |  |
| LI   |                   | 83.2 a | 83%  |  |  |  |
| 10   |                   | 00.0.  |      |  |  |  |
|      |                   | 99.9 A | 100% |  |  |  |
| L3   | 1                 | 04.7 A | 105% |  |  |  |
|      |                   |        |      |  |  |  |
| BACK | CLR               | DMD    | MAX  |  |  |  |

# FUNKCJE PRZYCISKÓW

- W celu powrotu do podmenu **PRĄD**, nacisnąć przycisk **BACK (F1)**
- W celu przejścia do strony Zapotrzebowanie prądu, nacisnąć przycisk DMD (F3)
- W celu wyczyszczenia maksymalnych zarejestrowanych wartości zapotrzebowania, nacisnąć przycisk CLR (F2)

Przed wyczyszczeniem maksymalnych zarejestrowanych wartości, użytkownik zostanie poproszony o potwierdzenie wykonania czynności (**"Clear demand log?"**).

#### FUNKCJE PRZYCISKÓW

- W celu potwierdzenia wyczyszczenia zarejestrowanych wartości, nacisnąć przycisk YES (F3).
- W innym wypadku wcisnąć przycisk NO (F2).

W każdym przypadki miernik wróci do podmenu Zapotrzebowanie prądu.

# 3.5 PODMENU WSPÓŁCZYNNIK MOCY (PF) I CZĘSTOTLIWOŚĆ

Podmenu **Współczynnik mocy (PF) i częstotliwość** pozwala na wybór następujących stron parametrów, jak na Rys. 36.

Rys. 36 Podmenu Współczynnik mocy (PF) i częstotliwości

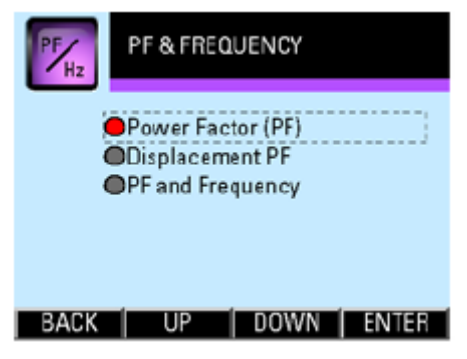

# FUNKCJE PRZYCISKÓW

- W celu wybrania żądanej strony, naciskać przycisk **UP (F2)** lub **DOWN (F3)** do momentu jej podświetlenia (z kropkowanym prostokątem i czerwoną kropką po lewej stronie od pozycji). W celu potwierdzenia wyboru, nacisnąć przycisk **ENTER (F4)**.
- W celu powrotu do menu głównego, nacisnąć przycisk BACK (F1).

#### 3.5.1 WSPÓŁCZYNNIK MOCY (PF)

Na stronie Współczynnik mocy (PF) wyświetlany jest całkowity współczynnik mocy dla każdej fazy, jak również całkowita wartość zbiorcza współczynnika mocy, jak na Rys. 37. Całkowity współczynnik mocy jest pochodną wartości skutecznej napięcia fazowego, wartości skutecznej prądu i mocy czynnej. W celu uzyskania dalszych szczegółów należy się odwołać do sekcji C.4 w załączniku C.

#### Rys. 37 Strona Współczynnik mocy (PF)

| X  | POWER FACTOR |     |      |     |  |  |  |
|----|--------------|-----|------|-----|--|--|--|
|    | Ш            | 0   | .982 | Cap |  |  |  |
|    | L2           | 0   | .995 | Cap |  |  |  |
|    | L3           | 0   | .978 | Сар |  |  |  |
|    | +            | 0   | .986 | Сар |  |  |  |
| BA | ACK          | DPF | 1    | All |  |  |  |

Prawa kolumna na wyświetlaczu wskazuje na pojemnościowy (Cap) lub indukcyjny (Ind) charakter współczynnika mocy.

# FUNKCJE PRZYCISKÓW

- W celu przejścia do strony Współczynnik mocy dla wartości fundamentalnych (PF), nacisnąć przycisk DPF (F2).
- W celu przejścia do strony **Współczynnik mocy (PF) i częstotliwość**, nacisnąć przycisk **ALL (F4).**
- W innym wypadku nacisnąć przycisk **BACK (F1)**, aby wrócić do podmenu **Współczynnik mocy (PF) i częstotliwość**.

# 3.5.2 Współczynnik mocy dla wartości fundamentalnych

Na stronie **Współczynnik mocy dla wartości fundamentalnych** wyświetlane są wartości współczynnika mocy dla wartości fundamentalnych (podstawowych) dla każdej fazy, jak na Rys. 38. Współczynnik mocy składowych fundamentalnych jest pochodną podstawowej składowej napięcia fazowego, prądu i podstawowej składowej mocy czynnej. W celu uzyskania dalszych szczegółów należy się odwołać do sekcji C.4 w załączniku C

#### Rys. 38 Strona Współczynnik mocy dla wartości fundamentalnych

| DISPLACEMENT PF |       |     |  |  |  |  |
|-----------------|-------|-----|--|--|--|--|
| u               | 0.986 | Cap |  |  |  |  |
| L2              | 0.999 | Ind |  |  |  |  |
| L3              | 0.979 | Cap |  |  |  |  |
| BACK            | ( PF  | ALL |  |  |  |  |

Prawa kolumna na wyświetlaczu wskazuje na pojemnościowy (Cap) lub indukcyjny (Ind) charakter współczynnika mocy.

#### FUNKCJE PRZYCISKÓW

- W celu przejścia do strony Współczynnik mocy (PF), nacisnąć przycisk PF (F3).
- W celu przejścia do strony **Współczynnik mocy (PF) i częstotliwość**, nacisnąć przycisk **ALL (F4).**
- W innym wypadku nacisnąć przycisk **BACK (F1)**, aby wrócić do podmenu **Współczynnik** mocy (PF) i częstotliwość.

# 3.5.3 WSPÓŁCZYNNIK MOCY (PF) I CZĘSTOTLIWOŚĆ

Na stronie **Współczynnik mocy (PF) i częstotliwość** wyświetlane jest wartość sumaryczna całkowitego współczynnika mocy (PF), jak również częstotliwość mocy, jak na Rys. 39.

#### Rys. 39 Strona Współczynnik mocy (PF) i częstotliwość

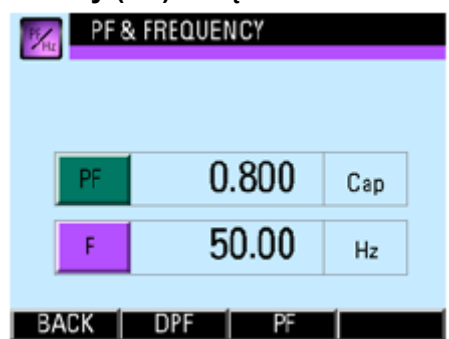

Prawa komórka pierwszego wiersza na wyświetlaczu wskazuje na pojemnościowy (Cap) lub indukcyjny (Ind) charakter współczynnika mocy.

#### FUNKCJE PRZYCISKÓW

- W celu przejścia do strony Współczynnik mocy dla wartości fundamentalnych, nacisnąć przycisk DPF (F2)
- W celu przejścia do strony Współczynnik mocy, nacisnąć przycisk PF (F3)
- W innym wypadku nacisnąć przycisk **BACK (F1)**, aby wrócić do podmenu **Współczynnik mocy (PF) i częstotliwość**.

#### 3.6 PODMENU MOC

Podmenu Moc pozwala na wybór stron parametrów, jak na Rys. 40

Rys.40 Podmenu Moc

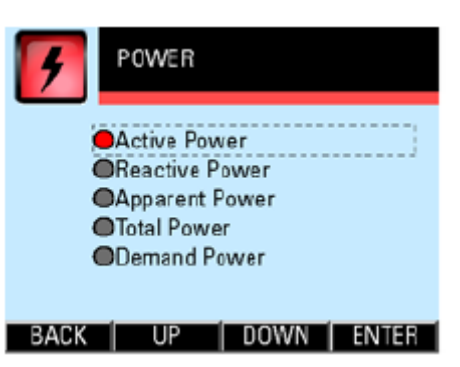

#### FUNKCJE PRZYCISKÓW

- W celu wybrania żądanej strony parametrów, naciskać przycisk UP (F2) lub DOWN (F3) do momentu podświetlenia odpowiedniego parametru (wewnątrz kropkowanego prostokąta i z czerwoną kropką po lewej stronie pozycji). Aby potwierdzić wybór, nacisnąć przycisk ENTER (F4).
- W celu powrotu do menu głównego, nacisnąć przycisk BACK (F1).

#### 3.6.1 MOC CZYNNA

Na stronie **Moc czynna** wyświetlana jest wartość mocy czynnej netto dla każdej fazy, jak również wartość całkowitej mocy czynnej netto, jak na Rys.41.

#### Rys.41 Strona Moc czynna

| 4 | ACTIVE POWER |         |      |   |  |  |  |
|---|--------------|---------|------|---|--|--|--|
|   | Ш            | 17      | 7015 | w |  |  |  |
|   | L2           | 22      | 2494 | w |  |  |  |
|   | L3           | 17      | 7103 | w |  |  |  |
|   | +            | 56784 w |      |   |  |  |  |
| B | BACK ALL Q S |         |      | S |  |  |  |

#### FUNKCJE PRZYCISKÓW

- W celu przejścia do strony Moc całkowita, nacisnąć przycisk ALL (F2).
- W celu przejścia do strony Moc bierna, nacisnąć przycisk Q (F3).
- W celu przejścia do strony Moc pozorna, nacisnąć przycisk S (F4).
- W innym wypadku nacisnąć przycisk BACK (F1), aby wrócić do podmenu Moc.

#### 3.6.2 MOC BIERNA

Na stronie **Moc bierna** wyświetlana jest wartość mocy biernej netto dla każdej fazy, jak również wartość całkowitej mocy biernej, jak na Rys. 42

#### Rys.42 Strona Moc bierna

| 4  | REACTIVE POWER |    |      |     |  |  |  |
|----|----------------|----|------|-----|--|--|--|
|    | ш              | -3 | 3036 | VAR |  |  |  |
|    | L2             |    | 281  | VAR |  |  |  |
|    | L3             | -3 | 3271 | VAR |  |  |  |
|    | +              | -{ | VAR  |     |  |  |  |
| BA | BACK P ALL S   |    |      |     |  |  |  |

#### FUNKCJE PRZYCISKÓW

- W celu przejścia do strony Moc czynna, nacisnąć przycisk P (F2)
- W celu przejścia do strony Moc całkowita, nacisnąć przycisk ALL (F3)
- W celu przejścia do strony Moc pozorna, nacisnąć przycisk S (F4)
- W innym wypadku nacisnąć przycisk BACK (F1), aby wrócić do podmenu Moc

#### 3.6.3 MOC POZORNA

Na stronie **Moc pozorna** wyświetlana jest wartość netto mocy pozornej dla każdej fazy, jak również wartość całkowitej mocy pozornej netto, jak na Rys.43

#### Rys.43 Strona Moc pozorna

| 4  | APPARENT POWER |          |      |     |  |  |  |
|----|----------------|----------|------|-----|--|--|--|
|    | Ш              | 17       | 7562 | VA  |  |  |  |
|    | L2             | 22       | 2892 | VA  |  |  |  |
|    | L3             | 17       | 7608 | VA  |  |  |  |
|    | +              | 58091 VA |      |     |  |  |  |
| BA | CK             | Р        | Q    | ALL |  |  |  |

#### FUNKCJE PRZYCISKÓW

- W celu przejścia do strony Moc czynna, nacisnąć przycisk P (F2).
- W celu przejścia do strony Moc bierna, nacisnąć przycisk Q (F3).
- W celu przejścia do strony Moc całkowita, nacisnąć przycisk ALL (F4).
- W innym wypadku nacisnąć przycisk BACK (F4), aby wrócić do podmenu Moc.

#### 3.6.4 MOC CAŁKOWITA

Na stronie **Moc całkowita** wyświetlana jest wartość całkowita przepływu mocy netto dla mocy czynnej, biernej i pozornej, jak na Rys. 44.

#### Rys.44 Strona Moc całkowita

| <b>7</b> 0 | Tal Powei | R    |     |  |
|------------|-----------|------|-----|--|
| P          | 57        | 7461 | w   |  |
| ۵          | -6        | 6135 | VAR |  |
| S          | 58        | 3416 | VA  |  |
| BACK       | Р         | û    | S   |  |

#### FUNKCJE PRZYCISKÓW

- W celu przejścia do strony Moc czynna, nacisnąć przycisk P (F2)
- W celu przejścia do strony Moc bierna, nacisnąć przycisk Q (F3)
- W celu przejścia do strony Moc pozorna, nacisnąć przycisk S (F4)
- W innym wypadku nacisnąć przycisk BACK (F1), aby przejść do podmenu Moc

#### 3.6.5 ZAPOTRZEBOWANIE MOCY

Na stronie **Zapotrzebowanie mocy** wyświetlana jest uśredniona wartość zapotrzebowania mocy w interwale zapotrzebowania dla mocy czynnej, biernej i pozornej, jak na Rys. 45. W celu uzyskania dalszych szczegółów należy odwołać się do sekcji C.1 w załączniku C.

Rys.45 Strona **Zapotrzebowanie mocy** 

| F DEN | AND POWER |     |
|-------|-----------|-----|
| Р     | 57425     | W   |
| ۵     | -6170     | VAR |
| S     | 58185     | VA  |
| BACK  | SET DMD   | MAX |

#### FUNKCJE PRZYCISKÓW

- W celu przejścia do strony Ustawienia zapotrzebowania mocy (jak na Rys. 46), nacisnąć przycisk SET (F2).
- W celu przejścia do strony Maksymalne zapotrzebowanie, nacisnąć przycisk MAX (F4).
- W innym wypadku nacisnąć przycisk BACK (F1), aby wrócić do podmenu Moc.

Rys.46 Strona Ustawienia zapotrzebowania mocy.

| <b>F</b> P0 | WER DEMA | AND SETUP |      |
|-------------|----------|-----------|------|
| Demand      | Interval | 900       | sec  |
| Sub-inte    | rvals    | 3         |      |
|             |          |           |      |
|             |          |           |      |
| BACK        | UP       | DOWN      | NEXT |

#### FUNKCJE PRZYCISKÓW

- W celu wprowadzenia nowych ustawień, nacisnąć przycisk SET (F4).
- W innym wypadku nacisnąć przycisk BACK (F1), aby wrócić do podmenu Moc

W trybie wprowadzania zmian przycisk **UP (F2)** oraz **DOWN (F3)**, staną się aktywne, a kolor tła aktywnego pola zmieni się na biały.

Interwał zapotrzebowania może być ustawiony między 60s a 1800s ze stopniowaniem co 60s, podczas gdy ilość sub-interwałów może być ustawiona między 2 a 120.

### WAŻNE

Całkowity czas interwału w sekundach musi być sumą czasów sub-interwałów , a czas trwania sub-interwału musi być dłuższy niż 15s.

#### FUNKCJE PRZYCISKÓW

- W celu zwiększenia wartości numerycznej, nacisnąć przycisk UP (F2).
- W celu zmniejszenia wartości numerycznej, nacisnąć przycisk DOWN (F3).
- W celu przejścia do następnego pola do zmiany, nacisnąć przycisk **NEXT (F4)** i powtarzać powyższe kroki.
- W celu zapisania ustawień i/lub powrotu do strony **Zapotrzebowanie mocy**, nacisnąć przycisk **BACK (F3)**

#### WAŻNE

Po zmianie czasu interwału zapotrzebowania, domyślną ilością sub-interwałów jest 2. Można jednak zmienić to ustawienie po naciśnięciu przycisku **NEXT (F4**).

Użytkownik zostanie poproszony o potwierdzenie zapisu zmiany ustawień.

#### FUNKCJE PRZYCISKÓW

- W celu anulowania zapisu ustawień i powrotu do strony **Zapotrzebowanie mocy**, nacisnąć przycisk **NO (F3).**
- W innym wypadku nacisnąć przycisk **YES (F2)**, aby zapisać ustawienia. Użytkownik zostanie następnie poproszony o wpisania hasła autoryzacyjnego (patrz sekcja 3.2).

#### 3.6.6 MAKSYMALNE ZAPOTRZEBOWANIE

Na stronie **Maksymalne zapotrzebowanie** wyświetlane są maksymalne zarejestrowane wartości zapotrzebowania mocy dla mocy czynnej, biernej i pozornej, jak na Rys. 47.

#### Rys.47 Strona Maksymalne zapotrzebowanie

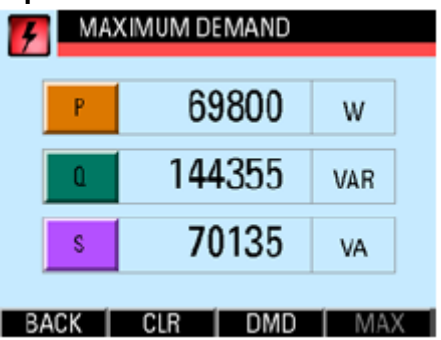

#### PRZYCISKI FUNKCYJNE

- Nacisnąć przycisk BACK (F1), aby wrócić do podmenu Moc.
- W celu przejścia do strony Zapotrzebowanie mocy, nacisnąć przycisk DMD (F3).

• W celu zresetowania zarejestrowanych wartości maksymalnego zapotrzebowania, nacisnąć przycisk **CLR (F2)**.

Przed wyczyszczeniem maksymalnych zarejestrowanych wartości, użytkownik zostanie poproszony o potwierdzenie wykonania czynności (**"Clear demand log?"**).

#### FUNKCJE PRZYCISKÓW

- W celu potwierdzenia wyczyszczenia zarejestrowanych wartości, nacisnąć **przycisk YES** (F3).
- W innym wypadku wcisnąć przycisk NO (F2).

Następnie, w każdym przypadku nastąpi powrót do strony Zapotrzebowanie mocy.

#### **3.7 PODMENU ENERGIA**

Podmenu Energia pozwala na wybór następujących stron parametrów jak na Rys.48.

Rys.48 Podmenu Energia

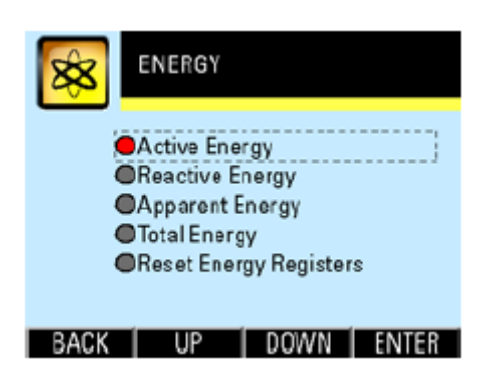

#### FUNKCJE PRZYCISKÓW

- W celu wybrania żądanej strony parametrów, naciskać przycisk UP (F2) lub DOWN (F3) do momentu podświetlenia odpowiedniego parametru (wewnątrz kropkowanego prostokąta i z czerwoną kropką po lewej stronie pozycji). W celu potwierdzenia wyboru, nacisnąć przycisk ENTER (F4).
- W celu powrotu do menu głównego, nacisnąć przycisk BACK (F1).

#### 3.7.1 ENERGIA CZYNNA

Na stronie **Energia czynna** wyświetlana jest wartość energii czynnej netto dla każdej fazy, jak również całkowita wartość energii czynnej netto, jak na Rys. 49.

#### Rys.49 Strona Energia czynna

| See AC | TIVE ENER | GY    |     |  |
|--------|-----------|-------|-----|--|
| L1     | 3,        | 672.3 | kWh |  |
| L2     | 4,9       | 979.5 | kWh |  |
| L3     | 4,        | 634.8 | kWh |  |
| +      | 13,2      | 287.2 | kWh |  |
| BACK   | <         | >     | ۵ ( |  |

Wyświetlane wartości mogą być niekompletne ze względu na ograniczoną szerokość wyświetlacza. Należy użyć przycisków < oraz >, aby wyświetlić kompletne wartości.

#### FUNKCJE PRZYCISKÓW

• W celu wyświetlenia wartości znajdujących się na prawo od widocznych cyfr, nacisnąć przycisk < (F1).

• W celu wyświetlenia wartości znajdujących się na lewo od widocznych cyfr, nacisnąć przycisk > (F2).

• W celu przejścia do strony Energia bierna, nacisnąć przycisk Q (F4).

• W innym wypadku nacisnąć przycisk BACK (F1), aby wrócić do podmenu Energia.

#### 3.7.2 ENERGIA BIERNA

Na stronie **Energia bierna** wyświetlana jest wartość energii biernej netto dla każdej fazy, jak również całkowita wartość energii biernej netto, jak na Rys. 50.

Rys.50 Strona Energia bierna

| 88 | RE  | ACTIVE EN | ERGY  |       |  |
|----|-----|-----------|-------|-------|--|
|    | L1  | -24       | 4.104 | kVarh |  |
|    | L2  | 55        | 4.574 | kVarh |  |
|    | L3  | -75       | 8.578 | kVarh |  |
|    | +   | -44       | 8.174 | kVarh |  |
| B  | ACK | <         | >     | S     |  |

Wyświetlane wartości mogą być niekompletne ze względu na ograniczoną szerokość wyświetlacza. Należy użyć przycisków < oraz >, aby wyświetlić kompletne wartości.

#### FUNKCJE PRZYCISKÓW

• W celu wyświetlenia wartości znajdujących się na prawo od widocznych cyfr, nacisnąć przycisk < (F1).

• W celu wyświetlenia wartości znajdujących się na lewo od widocznych cyfr, nacisnąć przycisk > (F2).

- W celu przejścia do strony Energia pozorna, nacisnąć przycisk Q (F4).
- W innym wypadku nacisnąć przycisk BACK (F1), aby wrócić do podmenu Energia.

# 3.7.3 ENERGIA POZORNA

Na stronie **Energia pozorna** wyświetlana jest wartość energii pozornej netto dla każdej fazy, jak również całkowita wartość energii pozornej netto, jak na Rys. 51

Rys.51 Strona Energia pozorna

| 88 | AF  | PARENTENERG | Y     |             |
|----|-----|-------------|-------|-------------|
|    | L1  | 3,994       | l.3 ı | «VAh        |
|    | L2  | 5,315       | 5.4 J | «VAh        |
|    | L3  | 5,280       | ).3 🛛 | «VAh        |
| ĺ  | +   | 14,590      | ).7 - | <b>cVAh</b> |
| BA | ACK | <           | >     | ALL         |

Wyświetlane wartości mogą być niekompletne ze względu na ograniczoną szerokość wyświetlacza. Należy użyć przycisków < oraz >, aby wyświetlić kompletne wartości.

#### FUNKCJE PRZYCISKÓW

• W celu wyświetlenia wartości znajdujących się na prawo od widocznych cyfr, nacisnąć przycisk < (F1).

• W celu wyświetlenia wartości znajdujących się na lewo od widocznych cyfr, nacisnąć przycisk > (F2).

• W celu przejścia do strony Energia całkowita, nacisnąć przycisk Q (F4).

• W innym wypadku nacisnąć przycisk BACK (F1), aby wrócić do podmenu Energia.

# 3.7.4 ENERGIA CAŁKOWITA

Na stronie **Energia całkowita** wyświetlana jest wartość całkowita przepływu energii netto dla energii czynnej, biernej i pozornej, jak na Rys.52.

#### Rys.52 Strona Energia całkowita

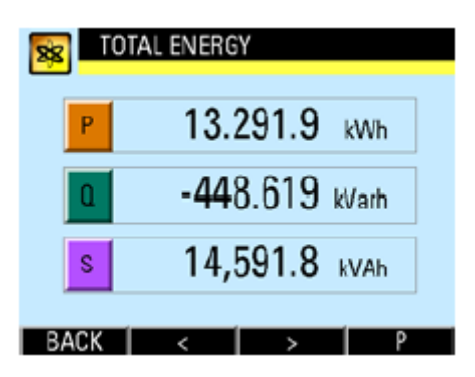

Wyświetlane wartości mogą być niekompletne ze względu na ograniczoną szerokość wyświetlacza. Należy użyć przycisków < oraz >, aby wyświetlić kompletne wartości.

#### FUNKCJE PRZYCISKÓW

• W celu wyświetlenia wartości znajdujących się na prawo od widocznych cyfr, nacisnąć przycisk < (F1).

• W celu wyświetlenia wartości znajdujących się na lewo od widocznych cyfr, nacisnąć przycisk > (F2).

• W celu przejścia do strony Energia czynna, nacisnąć przycisk Q (F4).

• W innym wypadku nacisnąć przycisk BACK (F1), aby wrócić do podmenu Energia.

# 3.7.5 RESETOWANIE LICZNIKÓW ENERGII

Po wyborze strony **Resetowanie liczników energii** użytkownik zostanie poproszony o potwierdzenie wyczyszczenia wszystkich rejestrów (**Clear all registers?**).

#### FUNKCJE PRZYCISKÓW

- W celu anulowania wyczyszczenia zarejestrowanych wartości energii, nacisnąć NO (F2)
- W innym wypadku nacisnąć przycisk YES (F2), aby wyczyścić zarejestrowane wartości energii. Następnie użytkownik zostanie poproszony o potwierdzenie wykonania czynności przez podanie hasła (jak w sekcji 3.2)

#### **3.8 PODMENU USTAWIENIA**

Podmenu **Ustawienia** umożliwia wybór następujących stron ustawień, jak na Rys.53

Rys.53 Podmenu Ustawienia

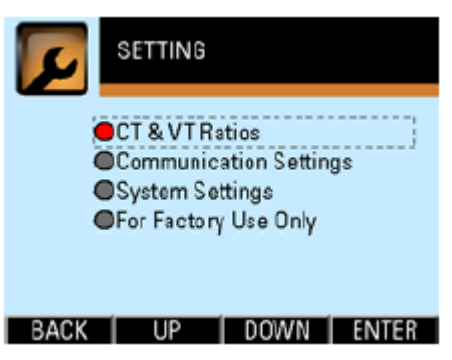

#### FUNKCJE PRZYCISKÓW

- W celu wybrania żądanej strony parametrów, naciskać przycisk UP (F2) lub DOWN (F3) do momentu podświetlenia odpowiedniego parametru (wewnątrz kropkowanego prostokąta i z czerwoną kropką po lewej stronie pozycji). Aby potwierdzić wybór, nacisnąć przycisk ENTER (F4).
- W celu powrotu do menu głównego, nacisnąć przycisk BACK (F1).

#### 3.8.1 PRZEKŁADNIE CT I VT

Na stronie **PRZEKŁADNIE CT i VT** (jak na Rys.54) wyświetlane i konfigurowane są współczynniki przekładników prądowych (CT) oraz przekładników napięciowych (VT), stosowanych do skalowania mierzonych sygnałów wejściowych.

#### Rys.54 Strona Współczynniki CT i VT

| CT & VT RA | TIOS |       |
|------------|------|-------|
| CT Ratio   | 5    | / 5   |
| VT Ratio   | 150  | / 100 |
|            |      |       |
|            |      |       |
| BACK UP    | DOW  | N SET |

Wartość prądu po stronie pierwotnej przekładnika prądowego CT może być ustawiona w zakresie od 5A do 50,000A, natomiast wartość prądu stronie wtórnej jest stała (0~5A).

Wartość napięcia po stronie pierwotnej przekładnika napięciowego VT może być ustawiona między 60V a 50,000V, a wartość napięcia po stronie wtórnej może być wybrana z zakresu od 60V do 300V (pełnego zakresu).

#### WAŻNE

Napięcie po stronie wtórnej przekładnika napięciowego (VT) musi być niższe niż napięcie po stronie pierwotnej przekładnika napięciowego (VT).

#### FUNKCJE PRZYCISKÓW

- W celu wprowadzenia nowych ustawień, nacisnąć przycisk SET (F4).
- W innym wypadku nacisnąć przycisk BACK (F1), aby wrócić do podmenu Ustawienia.

W trybie wprowadzania zmian przyciski **UP (F2)** oraz **DOWN (F3)** staną się aktywne, a kolor tła aktywnego pola zmieni się na biały.

#### FUNKCJE PRZYCISKÓW

- W celu zwiększenia wartości numerycznej, nacisnąć przycisk UP (F2)
- W celu zmniejszenia wartości numerycznej, nacisnąć przycisk DOWN (F3)
- W celu przejścia do następnego pola do zmiany, nacisnąć przycisk **NEXT (F4)** i powtarzać powyższe kroki.
- W celu zapisania ustawień i/lub powrotu do strony Współczynniki CT i VT, nacisnąć przycisk BACK (F3)

Użytkownik zostanie poproszony o potwierdzenie zapisu zmiany ustawień.

#### FUNKCJE PRZYCISKÓW

- W celu anulowania zapisywania ustawień i powrotu do podmenu Ustawienia nacisnąć przycisk NO (F3)
- W innym wypadku nacisnąć przycisk **YES (F2)**, aby zapisać ustawienia. Użytkownik zostanie następnie poproszony o wpisania hasła autoryzacyjnego (patrz sekcja 3.2)

#### 3.8.2 USTAWIENIA KOMUNIKACJI

Na stronie **Ustawienia komunikacji** wyświetlane i konfigurowane są parametry komunikacji, jak na Rys.55.

Rys.55 Strona Ustawienia komunikacji

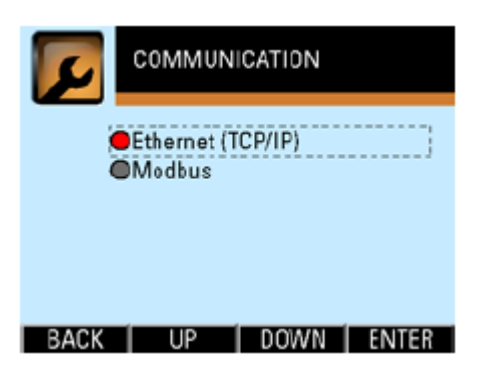

#### FUNKCJE PRZYCISKÓW

- W celu wybrania żądanej strony parametrów, naciskać przycisk UP (F2) lub DOWN (F3) do momentu podświetlenia odpowiedniego parametru (wewnątrz kropkowanego prostokąta i z czerwoną kropką po lewej stronie pozycji). Aby potwierdzić wybór, nacisnąć przycisk ENTER (F4).
- W celu powrotu do menu głównego, nacisnąć przycisk BACK (F1).

# 3.8.2.1 ETHERNET (TCP/IP)

Na podstronie **Ethernet (TCP/IP)** (jak na Rys.56) wyświetlane i konfigurowane są ustawienia parametrów sieciowych TCP/IP służących do uzyskiwania dostępu do WEB serwera (serwera WWW) i serwera protokołu Modbus TCP/IP.

Rys.56 Podstrona Ethernet (TCP/IP)

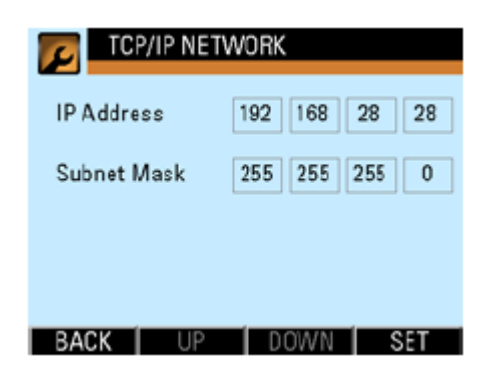

Domyślne ustawienia TCP/IP są następujące:

Adres IP: 192.168.28.28 Maska podsieci: 255.255.255.0

#### WAŻNE

Funkcja DHCP w serwerze nie jest domyślnie aktywowana, więc adres IP jest przydzielany manualnie.

#### FUNKCJE PRZYCISKÓW

- W celu wprowadzenia nowych ustawień, nacisnąć przycisk SET (F4).
- W innym wypadku nacisnąć przycisk **BACK (F1)**, aby wrócić do strony **Ustawienia** komunikacji.

W trybie wprowadzania zmian przyciski **UP (F2)** oraz **DOWN (F3)** staną się aktywne, a kolor tła aktywnego pola zmieni się na biały. W każdym polu adresu IP i maski podsieci musi zostać wpisana wartość numeryczna (od 0 do 255).

#### FUNKCJE PRZYCISKÓW

- W celu zwiększenia wartości numerycznej, nacisnąć przycisk UP (F2).
- W celu zmniejszenia wartość numerycznej, nacisnąć przycisk DOWN (F3).
- W celu przejścia do następnego pola do zmiany, nacisnąć przycisk **NEXT (F4)** i powtarzać powyższe kroki.
- W celu zapisania ustawienia i/lub powrotu do podstrony Ethernet (TCP/IP), nacisnąć przycisk BACK (F1).

Użytkownik zostanie poproszony o potwierdzenie zapisu zmiany ustawień.

#### FUNKCJE PRZYCISKÓW

- W celu anulowania zapisywania ustawień i powrotu do podstrony Ethernet (TCP/IP) nacisnąć przycisk NO (F3).
- W innym wypadku nacisnąć przycisk **YES(F2)**, aby zapisać ustawienia. Użytkownik zostanie następnie poproszony o wpisania hasła autoryzacyjnego (patrz sekcja 3.2).

# 3.8.2.2 MODBUS

Na podstronie **Modbus** wyświetlane i konfigurowane są ustawienia parametrów komunikacji protokołu Modbus, jak na Rys.57.

Rys.57 Podstrona Modbus

| SET MODE    | US             |      |
|-------------|----------------|------|
| Address     | 1              |      |
| Data Format | Even parity, 1 | stop |
| Baud Rate   | 9600           |      |
| Remote Set  | No             |      |
| BACK UP     | DOWN           | SET  |

#### FUNKCJE PRZYCISKÓW

- W celu wprowadzenia nowych ustawień, nacisnąć przycisk SET (F4).
- W innym wypadku nacisnąć przycisk **BACK (F1)**, aby wrócić do strony **Ustawienia** komunikacji.

W trybie wprowadzania zmian przyciski **UP (F2)** oraz **DOWN (F3)** staną się aktywne, a kolor tła aktywnego pola zmieni się na biały.

#### FUNKCJE PRZYCISKÓW

- W celu zwiększenia wartości lub przejścia do następnej opcji, nacisnąć przycisk UP (F2).
- W celu zmniejszenia wartości lub przejścia do wcześniejszej opcji, nacisnąć przycisk **DOWN (F3)**.
- W celu przejścia do następnego pola do zmiany, nacisnąć przycisk **NEXT (F4)** i powtarzać powyższe kroki.
- W celu zapisania ustawień i/lub powrotu do podstrony **Modbus**, nacisnąć przycisk **BACK** (F1).

Adres urządzenia może być ustawiony w przedziale od 1 do 247. Opcje formatu serii danych pokazane zostały w Tabeli 3

Tabela 3 Format danych RS-485

| Parzystość  | Stop |
|-------------|------|
| Parzysty    | 1    |
| Nieparzysty | 1    |
| No          | 2    |
| No          | 1    |

Szybkość transmisji (Baud rate) może być ustawiona, jako: 300, 600, 1200, 2400, 4800, 9600, 19200 lub 38400 bodów.

Po aktywowaniu funkcji **Remote Set (Zdalne ustawienia)**, możliwy będzie odczyt i edycja ustawień miernika za pośrednictwem protokołu Modbus RTU lub protokołu Modbus TCP/IP. W innym wypadku możliwy będzie tylko odczyt danych.

Przed zapisaniem ustawień użytkownik zostanie poproszony o potwierdzenie.

#### FUNKCJE PRZYCISKÓW

- W celu anulowania zapisywania ustawień i powrotu do podstrony **Modbus** nacisnąć przycisk **NO (F3)**.
- W innym wypadku nacisnąć przycisk **YES(F2)**, aby zapisać ustawienia. Użytkownik zostanie następnie poproszony o wpisania hasła autoryzacyjnego (patrz sekcja 3.2).

#### 3.8.3 USTAWIENIA SYSTEMOWE

Na stronie **Ustawienia systemowe** wyświetlane i konfigurowane są parametry systemu, możliwa jest zmiana daty i czasu oraz hasła, jak przedstawione na Rys.58. Rys.58 Strona **Ustawienia systemowe** 

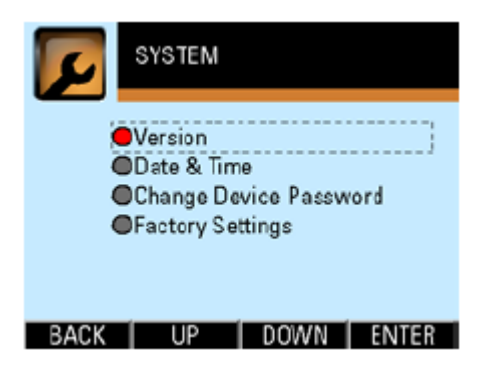

#### FUNKCJE PRZYCISKÓW

- W celu wyboru żądanej podstrony parametrów, naciskać przycisk UP (F2) lub DOWN (F3) do momentu podświetlenia odpowiedniego parametru (wewnątrz kropkowanego prostokąta i z czerwoną kropką po lewej stronie pozycji). Aby potwierdzić wybór, nacisnąć przycisk ENTER (F4).
- W celu powrotu do podmenu Ustawienia, nacisnąć przycisk BACK (F1).

#### 3.8.3.1 WERSJA

Na podstronie **Wersja** wyświetlane są podstawowe informacje na temat miernika, jak na Rys.59.

Rys.59 Podstrona Wersja

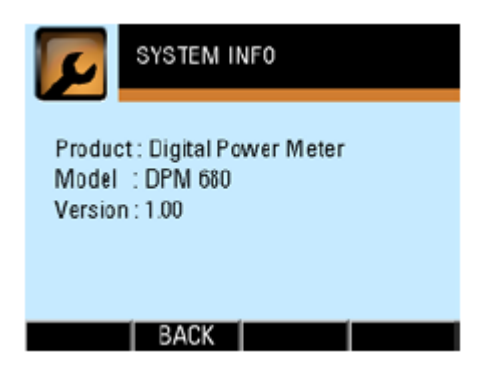

#### FUNKCJE PRZYCISKÓW

• W celu powrotu do strony Ustawienia systemowe nacisnąć przycisk BACK (F2).

#### 3.8.3.2 DATA I CZAS

Na podstronie Czas i Data wyświetlane i konfigurowane są ustawienia daty i czasu, jak na Rys. 60.

#### Rys.60 Podstrona Data i czas

| DATE & | TIME           |
|--------|----------------|
| Date   | 2012 / 04 / 12 |
| Time   | 12 : 45        |
|        |                |
|        |                |
| BACK   | UP DOWN SET    |

#### FUNKCJE PRZYCISKÓW

- W celu wprowadzenia nowych ustawień, nacisnąć przycisk SET (F4).
- W innym wypadku nacisnąć przycisk **BACK (F1)**, aby wrócić do strony **Ustawienia** systemowe.

W trybie wprowadzania zmian przyciski **UP (F2)** oraz **DOWN (F3)** staną się aktywne, a kolor tła aktywnego pola zmieni się na biały.

#### FUNKCJE PRZYCISKÓW

- W celu zwiększenia wartości numerycznej, nacisnąć przycisk UP (F2).
- W celu zmniejszenia wartości numerycznej, nacisnąć przycisk DOWN (F3).
- W celu przejścia do następnego pola do zmiany, nacisnąć przycisk **NEXT (F4)** i powtarzać powyższe kroki.
- W celu zapisania ustawień i/lub powrotu do strony Czas i data, nacisnąć przycisk BACK (F1).

Format daty: rok/miesiąc/dzień Format czasu: godzina:minuta (w zapisie 24h)

Rok wybierany jest w przedziale od 2000 do 2050, natomiast wybierany dzień miesiąca zależy od ilości dni w danym miesiącu i tego, czy dany rok jest przestępny.

Przed zapisaniem ustawień użytkownik zostanie poproszony o potwierdzenie zmiany.

#### FUNKCJE PRZYCISKÓW

- W celu anulowania zapisywania ustawień i powrotu do podstrony **Data i czas** nacisnąć przycisk **NO (F3).**
- W innym wypadku nacisnąć przycisk **YES(F2)**, aby zapisać ustawienia. Użytkownik zostanie następnie poproszony o wpisania hasła autoryzacyjnego (patrz sekcja 3.2).

# 3.8.3.3 ZMIANA HASŁA URZĄDZENIA

W celu uruchomienia podstrony **Zmiana hasła urządzenia** należy wpisać hasło urządzenia (patrz sekcja 3.2).

Po wpisaniu poprawnego hasła pojawi się strona Zmiana hasła urządzenia, jak na Rys.61.

#### Rys.61 Podstrona Zmiana hasła urządzenia

| CHANGE PAS   | SWORD    |
|--------------|----------|
| New Password |          |
| Re-enter     |          |
|              |          |
|              |          |
| BACK UP      | DOWN SET |

#### FUNKCJE PRZYCISKÓW

- W celu anulowania operacji i powrotu do strony Ustawienia systemowe, nacisnąć przycisk BACK (F1)
- W innym wypadku nacisnąć przycisk SET (F4), aby wpisać nowe hasło.

W trybie wprowadzania zmian przyciski **UP (F2)** oraz **DOWN (F3)** staną się aktywne, a kolor tła aktywnego pola zmieni się na biały.

#### FUNKCJE PRZYCISKÓW

- W celu zwiększenia wartości numerycznej lub przejścia do następnej opcji, nacisnąć przycisk **UP (F2).**
- W celu zmniejszenia wartości numerycznej lub przejścia do wcześniejszej opcji, nacisnąć przycisk **DOWN (F3)**.
- W celu przejścia do następnego pola do zmiany, nacisnąć przycisk **NEXT (F1)** i powtarzać powyższe kroki.
- Po wypełnieniu wszystkich pól nacisnąć przycisk ENTER (F4). Następnie pojawi się przycisk SAVE (F1).

 Nacisnąć przycisk SAVE (F1). Jeśli nowe hasło nie odpowiada powtórnie wpisanemu hasłu, pojawi się komunikat błędu i trzeba będzie powtórzyć procedurę, chyba, że zostanie naciśnięty przycisk BACK (F1), co doprowadzi do anulowania operacji. Jeśli hasło jest poprawne, zostanie ono zapisane a miernik powróci do strony Ustawienia Systemowe.

# 3.8.3.4 USTAWIENIA FABRYCZNE (POWRÓT DO USTAWIEŃ FABRYCZNYCH)

Na podstronie **Ustawienia fabryczne** wyświetlany jest komunikat mówiący, że wszystkie ustawienia (łącznie z hasłem urządzenia) zostaną zresetowane i przywrócone zostaną domyślne ustawienia fabryczne, poza zarejestrowanymi wartościami energii (Zarejestrowane wartości energii można wyczyścić na stronie **Resetowanie liczników energii**).

#### FUNKCJE PRZYCISKÓW

- W celu anulowania przywracania ustawień fabrycznych i powrotu do strony Ustawienia systemowe, nacisnąć przycisk (NO) (F3).
- W innym wypadku nacisnąć przycisk **(YES) (F2)**, użytkownik zostanie poproszony o potwierdzenie wykonania czynności przez wpisanie hasła (jak w sekcji 3.2).

Hasłem w tym wypadku jest hasło ustawione fabrycznie. W celu uzyskania szczegółów należy się odwołać do sekcji 3.2.

# 3.8.4 TYLKO DO UŻYTKU PRODUCENTA

Dostęp do strony **Tylko do użytku producenta** jest możliwy tylko dla pracowników producenta.

#### 4. DZIAŁANIE STRON WWW

Strony www przechowywane we wbudowanym WEB serwerze są dostępne przy pomocy przeglądarki. Zaleca się stosowanie Internet Explorer 7 lub wyższej wersji.

#### WAŻNE!

Należy upewnić się, że LAN jest prawidłowo podłączony do miernika, a ustawienia TCP/IP są poprawnie skonfigurowane, zarówno po stronie miernika, jak i klienta i/lub routera.

#### 4.1 STRONA NAPIĘCIE I PRĄD

Na stronę www **Napięcie i prąd** można wejść wpisując w polu URL przeglądarki adres IP, lub klikając na link **Napięcie i prąd** na jakiejkolwiek innej stronie. W systemach, w których zaimplementowany jest NetBIOS, można także uzyskać dostęp do strony wpisując adres <u>http://dpm680</u>, pod warunkiem, że klient lub komputer jest w tej samej podsieci. Po uzyskaniu dostępu powinna pojawić się strona główna, jak na Rys.62.

Na stronie głównej wyświetlane są następujące parametry:

- Napięcie międzyfazowe między którymikolwiek dwiema fazami
- Napięcie fazowe: wszystkie fazy
- Maksymalne/szczytowe napięcie fazowe: wszystkie fazy
- Prąd: wszystkie fazy i prąd w przewodzie neutralnym
- Maksymalny/szczytowy prąd: wszystkie fazy i prąd w przewodzie neutralnym
- THD%-F (dla U) Współczynnik zniekształceń od zawartości harmonicznych napięcia: wszystkie fazy
- THD%-F (dla I) Współczynnik zniekształceń od zawartości harmonicznych prądu: wszystkie fazy
- Wyliczane wirtualne składowe sekwencyjne napięcia: dodatnie, ujemne i zerowe
- Wyliczane wirtualne składowe sekwencyjne prądu: dodatnie, ujemne i zerowe
- Częstotliwość sieciowa
- Czas i data

Po kliknięciu na linki umieszczone na dole strony, przeglądarka pobierze odpowiadająca im stronę www.

Po kliknięciu na link Napięcie i prąd strona zostanie przeładowana.

Rys. 62 Strona www Napięcie i prąd

| Voltage (V) | 11-12    | 12-13    | L3-L1   |        |
|-------------|----------|----------|---------|--------|
| Line        | 431.2    | 432.7    | 437.2   |        |
| Voltage (V) | L1       | L2       | L3      |        |
| Phase       | 251.5    | 247.4    | 252.2   |        |
| Phase peak  | 260.2    | 258.9    | 261.0   |        |
| Current (A) | L1       | L2       | 13      | N      |
| Phase       | 55.825   | 80.235   | 70.860  | 33.846 |
| Phase peak  | 111.618  | 136.793  | 124.760 | 79.817 |
| THD (%)     | LI       | 12       | L3      |        |
| Voltage     | 0.9      | 1.3      | 1.0     |        |
| Current     | 9.9      | 9.3      | 8.4     |        |
| Sequence    | Positive | Negative | Zero    |        |
| Voltage (V) | 250.5    | 1.3      | 1.4     |        |
| Current (A) | 60.218   | 7.133    | 11.014  |        |
| Free (Hz)   | 50.08    |          |         |        |

#### 4.2 STRONA ENERGIA I MOC

Strona www **Energia i moc** jest pobierana przez kliknięcie linku **Energia i moc** na jakiejkolwiek stronie. Po uzyskaniu dostępu powinna pojawić się strona, jak na Rys.63. Na stronie wyświetlane są następujące parametry:

- Moc czynna, bierna i pozorna netto: dla wszystkich faz i całkowita
- Energia czynna, bierna i pozorna netto: dla wszystkich faz i całkowita

- Energia czynna, bierna i pozorna importowana: wszystkie fazy
- Energia czynna, bierna i pozorna eksportowana: wszystkie fazy
- Współczynnik mocy dla wartości fundamentalnych i całkowity współczynnik mocy: wszystkie fazy
- Całkowity, łączny współczynnik mocy
- Nominalne zapotrzebowanie mocy czynnej, biernej i pozornej
- Maksymalne/szczytowe zapotrzebowanie mocy czynnej, biernej i pozornej
- Nominalne zapotrzebowanie cieplne prądu: wszystkie fazy
- Maksymalne/szczytowe zapotrzebowanie mocy: wszystkie fazy
- Czas i data

Energia importowana, to przepływ energii od końcówki zasilania do obciążenia, natomiast energia eksportowana to przepływ energii od obciążenia (generatora) do końcówki zasilania. Parametry te nie są wyświetlane na mierniku.

Po kliknięciu na linki umieszczone na dole strony, przeglądarka pobierze odpowiadającą im stronę www.

Po kliknięciu na link Energia i moc strona zostanie przeładowana.

#### Rys.63 Strona www Energia i moc

| Neter IP address:  | 192.16    | 8.1.19      |              |              | 09:43, 04-09- | 201   |
|--------------------|-----------|-------------|--------------|--------------|---------------|-------|
| gy and Power       |           |             |              |              |               |       |
| Power              | w         |             | va           | r            | AV            |       |
| L1                 |           | 1314        | 3            | -3037        |               | 1414  |
| L2                 |           | 1961        | 4            | -1602        |               | 1976  |
| L3                 |           | 1790        | 4            | -4895        |               | 1861  |
| Total              |           | 5066        | 1            | -11554       |               | 5252  |
| Energy             | Wh        |             | var          | h            | VAh           |       |
| L1                 |           | 363614      | 0            | -234312      | 39            | 5525  |
| L2                 |           | 492825      | 0            | 559227       | 52            | 6718  |
| 13                 |           | 459317      | 4            | -749438      | 52            | 3626  |
| Total              |           | 1315757     | 9            | -427522      | 144           | 5371  |
| Inergy Import      | Wh        | _           | xar          | h            | VAb           | _     |
| 11                 |           | 363614      | 8            | 361638       | 39            | 5525  |
| 12                 |           | 492825      | 6            | 831634       | 52            | 6710  |
| L3                 |           | 455317      | 4            | 334209       | 52            | 3628  |
| Energy Export      | Wh        |             | var          | h            | VAh           |       |
| LI                 |           |             | 0            | 611238       |               | _     |
| 12                 |           |             | 0            | 284121       |               |       |
| L3                 |           |             | 0            | 1090135      |               |       |
| p.f.               | Disp      | Dir         | Total        | Dir          |               |       |
| 11                 | 0.985     | LEAD        | 0.982        | LEAD         | Total p.f.    | Dir   |
| 1.2                | 0.999     | LEAD        | 0,996        | LEAD         | 0,987         | LEA   |
| L3                 | 0.984     | LEAD        | 0.981        | LEAD         |               |       |
| POE Damand         |           |             |              | -            |               |       |
| Nominal            | w         | 5010        | va<br>s      | -5975        | TA .          | 5.603 |
| Peak               |           | 6986        | 0            | 144353       |               | 7013  |
|                    |           | -           |              |              |               |       |
| I Demand           | 11        |             | L2           | 13           |               |       |
| Nominal (A)        | 70.1      | 140         | 92.700       |              | 72.284        |       |
| Peak (A)           | Energy a  | and Pawe    | Parameter S  | 1<br>Setting | 04.726        |       |
| Parage and current | Line of a | and Provide | Entransfer 5 |              |               |       |
|                    |           |             |              |              |               |       |

# 4.3 STRONA USTAWIEŃ PARAMETRÓW

Strona www **Ustawienia parametrów** jest pobierana przez kliknięcie linku **Ustawienia parametrów** na jakiejkolwiek stronie. Po uzyskaniu dostępu powinna pojawić się strona główna jak na Rys.64.

Na stronie www użytkownik może modyfikować następujące wyświetlane parametry:

- Napięcie po stronie pierwotnej przekładnika napięciowego (VT)
- Napięcie po stronie wtórnej przekładnika napięciowego (VT)
- Prąd po stronie pierwotnej przekładnika prądowego (CT)
- Interwał zapotrzebowania mocy (60~1800s)
- Ilość sub-interwałów zapotrzebowania mocy (2~120
- Interwał zapotrzebowania prądu (wyliczane metodą przewidywanego efektu cieplnego) (6~1800s).
- Ilość sub-interwałów zapotrzebowania prądu (wyliczane metodą przewidywanego efektu cieplnego) (2~120).

#### WAŻNE

Prąd znamionowy po stronie wtórnej przekładnika prądowego ma wartość 5A i nie podlega ustawieniom.

Po kliknięciu na linki umieszczone na dole strony, przeglądarka pobierze odpowiadającą im stronę www.

Po kliknięciu na link Ustawienia parametrów strona zostanie przeładowana.

#### Rys.64 Strona Ustawienia parametrów

| Peter IP address: 192.14                                                                                                    | F.1.10         | 39:53, 01-09-3012                         |
|----------------------------------------------------------------------------------------------------|----------------|-------------------------------------------|
| work setting and configuratio                                                                                                    | a              |                                           |
| Pessword:                                                                                                    |                |                                           |
| New Password:                                                                                                    |                |                                           |
| Retype New Password:                                                                                                    |                |                                           |
| VT Primary Voltago(V):                                                                                                    | 100            | 60 to 50,300                              |
| VI secondary Voltage(V):                                                                                                    | 100            | 60 to 430, below VT primary voltage       |
| CT Primary Current(A):                                                                                                    | 100            | 5 to 50,090                               |
| CT Secondary Current(A):                                                                                                    | 5              |                                           |
| Ded Power Interval(sec):                                                                                                    | 900            | 60 to 1800 in multiples of 60             |
| Dead Power Interval Blocks:                                                                                                    | 3              | 2 to 120, block period above 15 round se  |
| Ded Correct Interval(sec):                                                                                                    | 900            | 60 to 1800 in multiples of 60             |
| Drid Current Intervel Blocks:                                                                                                    | 3              | 2 to 120, block period above 15 round set |
|                                                                                                    | Head Save      |                                           |
| Voltage and Current Energy a                                                                                                    | nd Power Paran | neter Settino                             |
| Lange Local Local | CREATER CALL   | and a second                              |

Wpisywane parametry muszą spełniać następujące wymogi:

- Wartość napięcia po stronie pierwotnej przekładnika napięciowego (VT) musi mieścić się pomiędzy 60V a 50000V.
- Wartość napięcia po stronie wtórnej przekładnika napięciowego (VT) musi mieścić się pomiędzy 60V a 300V oraz być niższa niż podstawowe napięcie przekładni napięciowej (VT).
- Wartość prąd po stronie pierwotnej przekładnika prądowego (CT) musi mieścić się pomiędzy 5A a 50000A.
- Interwał dla zapotrzebowania cieplnego prądu (wyliczanego metodą przewidywanego efektu cieplnego) oraz zapotrzebowania mocy musi mieścić się między 60s a 1800s (wartości będące wielokrotnością 60).
- Interwały zapotrzebowania dla mocy i zapotrzebowania cieplnego prądu (wyliczanego metodą przewidywanego efektu cieplnego) muszą mieć wartość, będącą sumą trwania odpowiednich bloków sub-interwałów.
- Sub-interwał nie może trwać krócej niż 15s

Jeśli którekolwiek z powyższych warunków nie zostaną spełnione, użytkownik zostanie poproszony o zrewidowanie wartości podświetlonych na czerwono.

# 4.3.1 HASŁO DO STRON INTERNETOWYCH

W celu autoryzacji zmiany ustawień należy wpisać prawidłowe hasło do strony internetowej. Hasło ustawione fabrycznie to: dpm680.

Zaleca się, aby użytkownik ustawił własne hasło ze względów bezpieczeństwa. Nowe hasło ustawia się poprzez wpisanie go w polu **Nowe hasło**, a następnie ponowne wpisanie w polu **Powtórz nowe hasło**, w czasie, gdy otwarte jest standardowe okno wpisywania aktualnego hasła.

#### WAŻNE

Maksymalna długość hasła to 15 znaków.

Po wpisaniu błędnego hasła nie dojdzie do zmiany ustawień parametrów i pojawi się komunikat **Nieprawidłowe hasło lub ustawienia**, zalecający użytkownikowi powtórzenie operacji.

#### 5. DZIAŁANIE PROTOKOŁU MODBUS

Dostęp do miernika jest możliwy przez protokoły Modbus RTU lub Modbus TCP/IP.

#### WAŻNE

Nie zaleca się jednoczesnego korzystania z protokołów Modbus RTU i Modbus TCP/IP.

Tabela zmiennych i odpowiadające im adresy są podobne dla obydwu protokołów. Zostały one umieszczone w tabeli B.1, załączniku B.

Rejestry protokołu Modbus zostały podzielone na 4 szerokie kategorie:

- Dane na temat urządzenia
- Dane na temat komunikacji
- Dane ustawień
- Dane operacyjne

Rejestry we wszystkich kategoriach są dostępne po wpisaniu kodu 03 lub 04. Tylko dane ustawień mogą zostać nadpisane po wpisaniu kodu 06. Kod 06 może zostać aktywowany tylko za pomocą menu dotykowego miernika (patrz sekcja 3.8.2.2)

Interfejs połączeniowy protokołu Modbus-RTU stanowi izolowany RS-485. W związku z tym należy mieć na uwadze ograniczenia i restrykcje związane ze standardem RS-485. W szczególności, całkowita długość sieci nie powinna być większa niż 1000m, a każda sieć powinna być połączona łańcuchowo maksymalnie z 32 urządzeniami.

W interfejsie Modbus TCP/IP zastosowano łącze 10M/100M Base T Ethernet, oparte na IPv4. Miernik automatycznie "negocjuje" z komputerem lub routerem szybkość łącza i tam gdzie to możliwe, operuje z szybkością 100M Base T.

# WAŻNE

ID urządzenia jest na stałe ustawione, jako 1 dla protokołu Modbus TCP/IP.

Serwer Modbus ogranicza otwarcie połączenia do dwóch gniazd TCP/IP, co oznacza, że nie może on na przykład obsługiwać więcej niż dwóch klientów.

Serwer Modbus TCP/IP dzieli ten sam stos TCP/IP co serwer sieciowy, tym samym posiada ten sam adres IP i maskę podsieci. W związku z tym w serwerze Modbus TCP/IP nie jest aktywna funkcja DHCP.

# 6. ROZWIĄZYWANIE PROBLEMÓW

W mierniku nie ma podzespołów, które mogłyby być samodzielnie serwisowane przez użytkownika. Jeśli miernik wymaga czynności serwisowych, należy skontaktować się z dystrybutorem.

Nie należy otwierać obudowy miernika, ponieważ może to doprowadzić do utraty gwarancji oraz spowodować zagrożenie dla zdrowia użytkownika.

<u>\_</u>

W poniższej tabeli przedstawione zostały czynności, które może wykonać samodzielnie użytkownik, w celu zidentyfikowania możliwych przyczyn i podjęcia środków zaradczych.

| Problem                                        | Możliwa przyczyna          | Możliwe rozwiązanie                                                        |
|------------------------------------------------|----------------------------|----------------------------------------------------------------------------|
| Brak wyświetlenia na<br>ekranie LCD.           | Brak zasilania miernika.   | Sprawdzenie podłączenia<br>sieci do miernika, łącznik z<br>bezpiecznikami. |
| Wyświetlanie                                   | Nieprawidłowe ustawienia.  | Sprawdzić ustawienia<br>miernika zgodnie z sekcją<br>2.3.                  |
| porządku faz i polaryzacji.                    | Nieprawidłowe podłączenie. | Sprawdzić podłączenia<br>miernika zgodnie z sekcją<br>2.2.                 |
|                                                | Nieprawidłowe podłączenie. | Sprawdzić podłączenia<br>zgodnie z sekcją 2.2,<br>zwłaszcza polaryzację.   |
| Miernik nie nawiązuje<br>połączenia ze zdalnym | Nieprawidłowe podłączenie. | Sprawdzić czy terminator<br>sieci jest prawidłowo<br>zainstalowany.        |
| terminalem.                                    | Nieprawidłowe ustawienia   | Sprawdzić ustawienia<br>miernika zgodnie z sekcją<br>3.8.2                 |
|                                                | Nieprawidłowe ustawienia   | Sprawdzić ustawienia sieci zgodnie z sekcją 2.4                            |

# ZAŁĄCZNIK A SPECYFIKACJE

W tabeli 1 przedstawiona została lista mierzonych parametrów oraz związane z nimi ograniczenia i rozdzielczości. W tabeli wykazane są również cechy dotyczące wyświetlania, komunikacji, warunków otoczenia, właściwości mechanicznych oraz zgodności z normami miernika.

| Nr          | Parametr                                    |                   | Max     | Min | Rozdzielczość | Dokładność                 |
|-------------|---------------------------------------------|-------------------|---------|-----|---------------|----------------------------|
|             |                                             | wartosc           | wartosc |     |               |                            |
| 1. Napięcie |                                             |                   |         |     |               |                            |
| 1.1         | Bezpośrednie<br>napięcie<br>międzyfazowe    | L1-2, L2-3 i L3-1 | 480V    | 10V | 0,1V          | -                          |
| 1.2         | Bezpośrednie<br>napięcie<br>fazowe          | L1-N, L2-N i L3-N | 300V    | 10V | 0,1V          | 0,2%<br>pełnego<br>zakresu |
| 1.3         | Pośrednie<br>napięcie<br>fazowe przez<br>VT | L1-N, L2-N i L3-N | 50kV    | -   | -             | -                          |
| 1.4         | Szczytowe<br>napięcie<br>fazowe             | L1-N, L2-N i L3-N | 50kV    | -   | -             | -                          |
|             |                                             |                   | 2. Prąd |     |               |                            |
| 2.1         | Bezpośredni<br>prąd fazowy<br>przez CT      | L1, L2 i L3       | 10A     | 5mA | 1mA           | 0,2%<br>pełnego<br>zakresu |
| 2.2         | Pośredni<br>prąd fazowy<br>przez CT         | L1, L2 i L3       | 50kA    | -   | -             | -                          |
| 2.3         | Szczytowy<br>prąd fazowy                    | L1, L2 i L3       | 50kA    | -   | -             | -                          |

| 2.4 | Prąd<br>udarowy –<br>wytrzymałość                            | 1s                          | 100A                        | -              | -             | -                            |
|-----|--------------------------------------------------------------|-----------------------------|-----------------------------|----------------|---------------|------------------------------|
|     |                                                              | 3. Przekładnie nap          | ięciowe (VT                 | ) i napięcio   | owe (CT)      |                              |
| 3.1 | Prąd po str.<br>pierwotnej<br>CT                             | L1, L2 i L3                 | 50kA                        | 5A             | 1A            | -                            |
| 3.2 | Obciążenie<br>wejścia prądu                                  | L1, L2, L3 i N              | 0,05VA                      | -              | -             | -                            |
| 3.3 | Napięcie po<br>str.<br>pierwotnej VT                         | L1-N, L2-N, i L3-N          | 50kV                        | 60V            | 1V            | -                            |
| 3.4 | Napięcie po<br>str. wtórnej<br>VT                            | L1-N, L2-N i L3-N           | 300V                        | 60V            | 1V            | -                            |
|     |                                                              |                             | 4.Moc                       |                |               |                              |
| 4.1 | Moc czynna                                                   | L1, L2, L3<br>i całkowita   | ±2x10 <sup>9</sup> W        | -              | -             | 0,5%                         |
| 4.2 | Moc bierna                                                   | L1, L2, L3<br>i całkowita   | ±2x10 <sup>9</sup><br>VAR   | -              | -             | 0,5%                         |
| 4.3 | Moc pozorna                                                  | L1, L2, L3<br>i całkowita   | ±2x10 <sup>9</sup><br>VA    | -              | -             | 0,5%                         |
| Nr  | Pa                                                           | arametr                     | Max<br>wartość              | Min<br>wartość | Rozdzielczość | Dokładność                   |
|     | <b>-</b>                                                     |                             | 5. Energia                  |                |               |                              |
| 5.1 | Energia<br>czynna                                            | L2, L2, L3<br>i całkowita   | ±9x10 <sup>18</sup><br>Wh   | -              | 1Wh           | IEC62053-<br>22 Klasa<br>0,5 |
| 5.2 | Energia<br>bierna                                            | L1, L2, L3<br>i całkowita   | ±9x10 <sup>18</sup><br>Varh | -              | 1Varh         | IEC62053-<br>23 Klasa 2      |
| 5.3 | Energia<br>pozorna                                           | L1, L2, L3<br>I całkowita   | ±9x10 <sup>18</sup><br>Vah  | -              | 1Vah          | -                            |
|     |                                                              | 6. Wspó                     | ołczynnik mo                | ocy (PF)       |               |                              |
| 6.1 | Całkowity<br>Współczynnik<br>mocy                            | L1, L2, L3<br>i netto       | 1,000                       | 0,5            | 0,001         | 0,5%, 1A<br>do 5A            |
| 6.2 | Współczynnik<br>mocy dla<br>wartości<br>fundamentalny<br>-ch | L1, L2, L3<br>i netto       | 1,000                       | 0,5            | 0,001         | 0,5%, 1A<br>do 5A            |
|     |                                                              | 7.                          | Jakość enei                 | rgii           |               |                              |
| 7.1 | THD%-F (U)<br>napięcia                                       | L1, L2 i L3                 | 100,0%                      | -              | 0,1%          | -                            |
| 7.2 | THD%-F (I)<br>prądu                                          | L1, L2 i L3                 | 100,0%                      | -              | 0,1%          | -                            |
| 7.3 | Rząd<br>harmonicznych                                        | L1, L2, L3<br>i całkowity   | 32                          | ро             | dstawowy      | -                            |
| 1.4 | Częstotliwość                                                | -                           | 65,00Hz                     | 45,00Hz        | 0,01Hz        | 0,2%                         |
|     |                                                              | 8. Elementy                 | składowych                  | wirtualnyo     | cn            |                              |
| 8.1 | vvirtualne<br>składowe<br>sekwencyjne<br>napięcia            | Dodatnie, ujemne,<br>zerowe | 50kV                        | -              | -             | -                            |
| 8.2 | Wirtualne                                                    | Dodatnie, ujemne,           | 50kA                        | -              | -             | -                            |

|                                                                                                    | składowe                                                                                                    |                                                                                                    |                                                                                                    |                                                                                                    |                                                                                                    |                           |  |
|----------------------------------------------------------------------------------------------------|----------------------------------------------------------------------------------------------------|----------------------------------------------------------------------------------------------------|----------------------------------------------------------------------------------------------------|----------------------------------------------------------------------------------------------------|----------------------------------------------------------------------------------------------------|---------------------------|--|
|                                                                                                    | sekwencyjne                                                                                                    | zerowe                                                                                                    |                                                                                                    |                                                                                                    |                                                                                                    |                           |  |
|                                                                                                    | piquu                                                                                                    | 9. Zapotrze                                                                                                    | bowanie pr                                                                                                    | adu i mocv                                                                                                    | /                                                                                                    | L                         |  |
|                                                                                                    | Zapotrzebowa-                                                                                                    |                                                                                                    |                                                                                                    | <u>,                                     </u>                                                                                                    |                                                                                                    |                           |  |
| 9.1                                                                                                    | -nie prądu:<br>nominalne i<br>maksymalne                                                                                                    | L1, L2 i L3                                                                                                    | 50kA                                                                                                    | -                                                                                                    | -                                                                                                    | -                         |  |
| 9.2                                                                                                    | Maksymalne<br>zapotrzebowa-<br>-nie prądu                                                                                                    | L1, L2 i L3                                                                                                    | 50kA                                                                                                    | -                                                                                                    | -                                                                                                    | -                         |  |
| 9.3                                                                                                    | Zapotrzebowa-<br>-nie mocy                                                                                                    | P, Q i S                                                                                                    | ±2x10 <sup>9</sup> W                                                                                                    | -                                                                                                    | -                                                                                                    | -                         |  |
| 9.4                                                                                                    | Maksymalne<br>zapotrzebowa<br>nie mocy                                                                                                    | P, Q i S                                                                                                    | ±2x10 <sup>9</sup> W                                                                                                    | -                                                                                                    | -                                                                                                    | -                         |  |
| 9.5                                                                                                    | Interwał<br>zapotrzebowa-<br>-nia                                                                                                    | Prąd cieplny i<br>moc                                                                                                    | 1800s                                                                                                    | 60s                                                                                                    | 60s                                                                                                    | -                         |  |
| 9.6                                                                                                    | Bloki sub-<br>interwałów<br>zapotrzebowa<br>nia                                                                                                    | Prąd cieplny i<br>moc                                                                                                    | 180                                                                                                    | 2                                                                                                    | 15s                                                                                                    | -                         |  |
|                                                                                                    |                                                                                                    | 10. Wyśv                                                                                                    | vietlanie prz                                                                                                    | ebiegów                                                                                                    |                                                                                                    |                           |  |
| 10.1                                                                                                    | Pełny zakres<br>napięcia                                                                                                    | L1, L2 i L3                                                                                                    | 110V,                                                                                                    | 110V, 220V i 440V TrueRMS                                                                                                    |                                                                                                    |                           |  |
| 10.2                                                                                                    | Pełny zakres<br>pradu                                                                                                    | L1, L2 i L3                                                                                                    | L2 i L3 20%, 40% i 80% nominalnego prądu _                                                                                                    |                                                                                                    |                                                                                                    |                           |  |
| 11. Komunikacia                                                                                                    |                                                                                                    |                                                                                                    |                                                                                                    |                                                                                                    |                                                                                                    |                           |  |
|                                                                                                    |                                                                                                    |                                                                                                    |                                                                                                    |                                                                                                    |                                                                                                    |                           |  |
| Nr                                                                                                    | P                                                                                                    | arametr                                                                                                    | Max<br>wartość                                                                                                    | Min<br>wartosć                                                                                                    | Rozdzielczość                                                                                                    | Dokładność                |  |
| Nr<br>11.1                                                                                                    | P<br>Szybkość<br>transmisji                                                                                                    | arametr<br>Izolowany<br>RS-485                                                                                                    | Max<br>wartość<br>300, 600,                                                                                                    | Min<br>wartosć<br>1200, 240                                                                                                    | Rozdzielczość<br>00, 4800, 9600,<br>00bps                                                                                                    | Dokładność<br>-           |  |
| Nr<br>11.1<br>11.2                                                                                                    | Szybkość<br>transmisji<br>Format<br>danych                                                                                                    | arametr<br>Izolowany<br>RS-485<br>Izolowany<br>RS-485                                                                                                    | Max<br>wartość<br>300, 600,<br>Nie<br>Brak parz                                                                                                    | Min<br>wartosć<br>1200, 240<br>19200, 384<br>eparzystość<br>arzystości 1 s                                                                                                    | Rozdzielczość<br>00, 4800, 9600,<br>00bps<br>ć: 1 stop<br>: 1 stop<br>stop lub 2 stopy                                                                                                    | Dokładność<br>-<br>-      |  |
| Nr<br>11.1<br>11.2<br>11.3                                                                                                    | Szybkość<br>transmisji<br>Format<br>danych<br>Szybkość<br>Base T                                                                                                    | arametr<br>Izolowany<br>RS-485<br>Izolowany<br>RS-485<br>"Autonegocjacja"                                                                                                    | Max<br>wartość<br>300, 600,<br>Nie<br>Brak parz<br>100M                                                                                                    | Min<br>wartosć<br>1200, 240<br>19200, 384<br>parzystość<br>Parzystość<br>systości 1 s<br>10M                                                                                                    | Rozdzielczość<br>00, 4800, 9600,<br>00bps<br>ć: 1 stop<br>: 1 stop<br>stop lub 2 stopy<br>-                                                                                                    | Dokładność<br>-<br>-<br>- |  |
| Nr<br>11.1<br>11.2<br>11.3                                                                                                    | Szybkość<br>transmisji   Format<br>danych   Szybkość<br>Base T                                                                                                    | arametr<br>Izolowany<br>RS-485<br>Izolowany<br>RS-485<br>"Autonegocjacja"<br>12. Z                                                                                                    | Max<br>wartość<br>300, 600,<br>Nie<br>Brak parz<br>100M<br>asilanie mie                                                                                                    | Min<br>wartosć<br>1200, 240<br>19200, 384<br>eparzystość<br>arzystości 1 s<br>10M<br>mnika                                                                                                    | Rozdzielczość<br>00, 4800, 9600,<br>00bps<br>ć: 1 stop<br>: 1 stop<br>stop lub 2 stopy<br>-                                                                                                    | Dokładność<br>-<br>-<br>- |  |
| Nr<br>11.1<br>11.2<br>11.3<br>12.1                                                                                                 | Szybkość<br>transmisji<br>Format<br>danych<br>Szybkość<br>Base T<br>Zasilanie<br>sieciowe                                                                                                    | arametr<br>Izolowany<br>RS-485<br>Izolowany<br>RS-485<br>"Autonegocjacja"<br>12. Z<br>AC (50~60Hz)                                                                                                    | Max<br>wartość<br>300, 600,<br>P<br>Brak parz<br>100M<br>asilanie mie<br>415V                                                                                                    | Min<br>wartosć<br>1200, 240<br>19200, 384<br>eparzystość<br>Parzystości 1 s<br>2ystości 1 s<br>10M<br>rnika<br>90V                                                                                                    | Rozdzielczość<br>00, 4800, 9600,<br>00bps<br>ć: 1 stop<br>: 1 stop<br>stop lub 2 stopy<br>-                                                                                                    | Dokładność<br>-<br>-<br>- |  |
| Nr<br>11.1<br>11.2<br>11.3<br>12.1<br>12.2                                                                                         | Szybkość     Szybkość     transmisji     Format     danych     Szybkość     Base T     Zasilanie     sieciowe     Zasilanie     prądu     stałego                                                | arametr<br>Izolowany<br>RS-485<br>Izolowany<br>RS-485<br>"Autonegocjacja"<br>12. Z<br>AC (50~60Hz)<br>DC                                                                                                    | Max<br>wartość<br>300, 600,<br>P<br>Brak parz<br>100M<br>asilanie mie<br>415V<br>300V                                                                                                    | Min<br>wartosć<br>1200, 240<br>19200, 384<br>eparzystość<br>earzystości 1 s<br>10M<br>rnika<br>90V                                                                                                    | Rozdzielczość<br>00, 4800, 9600,<br>00bps<br>ć: 1 stop<br>: 1 stop<br>stop lub 2 stopy<br>-<br>-                                                                                                    | Dokładność                |  |
| Nr<br>11.1<br>11.2<br>11.3<br>12.1<br>12.2<br>12.3                                                                                 | Szybkość<br>transmisji<br>Format<br>danych<br>Szybkość<br>Base T<br>Zasilanie<br>sieciowe<br>Zasilanie<br>prądu<br>stałego                                                                       | arametr<br>Izolowany<br>RS-485<br>Izolowany<br>RS-485<br>"Autonegocjacja"<br>12. Z<br>AC (50~60Hz)<br>DC<br>bór mocy                                                                                                    | Max<br>wartość<br>300, 600,<br>P<br>Brak parz<br>100M<br>asilanie mie<br>415V<br>300V<br>Typow                                                                                                   | Min<br>wartosć<br>1200, 240<br>19200, 384<br>eparzystość<br>Parzystości 1 s<br>2ystości 1 s<br>10M<br>rnika<br>90V<br>100V<br>0 3W                                                                                        | Rozdzielczość<br>00, 4800, 9600,<br>00bps<br>ć: 1 stop<br>: 1 stop<br>stop lub 2 stopy<br>-<br>-<br>-<br>-                                                                                                    | Dokładność                |  |
| Nr<br>11.1<br>11.2<br>11.3<br>12.1<br>12.2<br>12.3<br>12.4                                                                         | Szybkość<br>transmisji<br>Format<br>danych<br>Szybkość<br>Base T<br>Zasilanie<br>sieciowe<br>Zasilanie<br>prądu<br>stałego<br>Wytrzymałość                                                       | arametr<br>Izolowany<br>RS-485<br>Izolowany<br>RS-485<br>"Autonegocjacja"<br>12. Z<br>AC (50~60Hz)<br>DC<br>bór mocy                                                                                                    | Max<br>wartość<br>300, 600,<br>P<br>Brak parz<br>100M<br>asilanie mie<br>415V<br>300V<br>Typow<br>500V                                                                                           | Min<br>wartosć<br>1200, 240<br>19200, 384<br>eparzystość<br>earzystości 1 s<br>10M<br>rnika<br>90V<br>100V<br>0 3W                                                                                                    | Rozdzielczość<br>00, 4800, 9600,<br>00bps<br>ć: 1 stop<br>stop lub 2 stopy<br>-<br>-<br>-<br>-<br>-<br>-<br>-                                                                                                    | Dokładność                |  |
| Nr<br>11.1<br>11.2<br>11.3<br>12.1<br>12.2<br>12.3<br>12.4                                                                         | Szybkość     Szybkość     transmisji     Format     danych     Szybkość     Base T     Zasilanie     sieciowe     Zasilanie     prądu     stałego     Wytrzymałość                               | arametr<br>Izolowany<br>RS-485<br>Izolowany<br>RS-485<br>"Autonegocjacja"<br>12. Z<br>AC (50~60Hz)<br>DC<br>bór mocy<br>przeciążeniowa AC<br>13. War                                                                                                    | Max<br>wartość<br>300, 600,<br>P<br>Brak parz<br>100M<br>asilanie mie<br>415V<br>300V<br>Typow<br>500V                                                                                           | Min<br>wartosć<br>1200, 240<br>19200, 384<br>eparzystość<br>arzystości 1 s<br>10M<br>rnika<br>90V<br>100V<br>0 3W<br>-<br>viskowe                                                                                         | Rozdzielczość<br>00, 4800, 9600,<br>00bps<br>ć: 1 stop<br>stop lub 2 stopy<br>-<br>-<br>-<br>-<br>-<br>-                                                                                                    | Dokładność                |  |
| Nr<br>11.1<br>11.2<br>11.3<br>12.1<br>12.2<br>12.3<br>12.4<br>13.1<br>13.2                                                         | Szybkość     Szybkość     transmisji     Format     danych     Szybkość     Base T     Zasilanie     sieciowe     Zasilanie     prądu     stałego     Wytrzymałość     Kategoria                 | arametr<br>Izolowany<br>RS-485<br>Izolowany<br>RS-485<br>"Autonegocjacja"<br>12. Z<br>AC (50~60Hz)<br>DC<br>bór mocy<br>przeciążeniowa AC<br>13. War<br>a przepięciowa                                                                                              | Max<br>wartość<br>300, 600,<br>P<br>Brak parz<br>100M<br>asilanie mie<br>415V<br>300V<br>300V<br>Typow<br>500V<br>unki środow<br>CAT IV                                                          | Min<br>wartosć<br>1200, 240<br>19200, 384<br>eparzystość<br>earzystości 1 s<br>10M<br>rnika<br>90V<br>100V<br>0 3W<br>-<br>viskowe<br>300V                                                                                | Rozdzielczość<br>00, 4800, 9600,<br>00bps<br>ć: 1 stop<br>stop lub 2 stopy<br>-<br>-<br>-<br>-<br>-<br>-                                                                                                    | Dokładność                |  |
| Nr<br>11.1<br>11.2<br>11.3<br>12.1<br>12.2<br>12.3<br>12.4<br>13.1<br>13.2<br>13.3                                                 | Szybkość<br>transmisji<br>Format<br>danych<br>Szybkość<br>Base T<br>Zasilanie<br>sieciowe<br>Zasilanie<br>prądu<br>stałego<br>Wytrzymałość<br>Kategori<br>Stopień z                              | arametr<br>Izolowany<br>RS-485<br>Izolowany<br>RS-485<br>"Autonegocjacja"<br>12. Z<br>AC (50~60Hz)<br>DC<br>bór mocy<br>przeciążeniowa AC<br>13. Wai<br>a przepięciowa<br>anieczyszczenia                                                                           | Max<br>wartość<br>300, 600,<br>Nie<br>Brak parz<br>100M<br>asilanie mie<br>415V<br>300V<br>Typow<br>500V<br>unki środow<br>CAT IV<br>2                                                           | Min<br>wartosć<br>1200, 240<br>19200, 384<br>eparzystość<br>erzystości 1 s<br>10M<br>mika<br>90V<br>100V<br>0 3W<br>-<br>viskowe<br>300V                                                                                  | Rozdzielczość<br>00, 4800, 9600,<br>00bps<br>ć: 1 stop<br>stop lub 2 stopy<br>-<br>-<br>-<br>-<br>-<br>-<br>-<br>-<br>-<br>-<br>-<br>-<br>-                                                                                                    | Dokładność                |  |
| Nr<br>11.1<br>11.2<br>11.3<br>12.1<br>12.2<br>12.3<br>12.4<br>13.1<br>13.2<br>13.3<br>13.4                                         | Szybkość<br>transmisji<br>Format<br>danych<br>Szybkość<br>Base T<br>Zasilanie<br>sieciowe<br>Zasilanie<br>prądu<br>stałego<br>Wytrzymałość<br>Kategori<br>Stopień za<br>Temperatur               | arametr<br>Izolowany<br>RS-485<br>Izolowany<br>RS-485<br>"Autonegocjacja"<br>12. Z<br>AC (50~60Hz)<br>DC<br>bór mocy<br>przeciążeniowa AC<br>13. Wai<br>a przepięciowa<br>anieczyszczenia<br>eratura pracy<br>a przechowywania                                      | Max<br>wartość<br>300, 600,<br>Nie<br>P<br>Brak parz<br>100M<br>asilanie mie<br>415V<br>300V<br>300V<br>Typow<br>500V<br>unki środow<br>CAT IV<br>2<br>+55°C<br>+70°C                            | Min<br>wartosć<br>1200, 240<br>19200, 384<br>eparzystość<br>erzystości 1 s<br>10M<br>rnika<br>90V<br>100V<br>0 3W<br>-<br>viskowe<br>300V<br>-10°C<br>-20°C                                                               | Rozdzielczość     00, 4800, 9600,     00bps     ć: 1 stop     : 1 stop     stop lub 2 stopy     -     -     -     -     -     -     -     -     -     -     -     -     -     -     -     -     -     -     -     -     -     -     -     -     -     -     -     -     -     -     -     -     -     -     -     -     -     -     -     -     -     -     -     -     -     -     -     -     -                                                                               | Dokładność                |  |
| Nr<br>11.1<br>11.2<br>11.3<br>12.1<br>12.2<br>12.3<br>12.4<br>13.1<br>13.2<br>13.3<br>13.4<br>13.5                                 | Szybkość<br>transmisji<br>Format<br>danych<br>Szybkość<br>Base T<br>Zasilanie<br>sieciowe<br>Zasilanie<br>prądu<br>stałego<br>Wytrzymałość<br>Kategori<br>Stopień z<br>Temperatur<br>Wilgotność  | arametr<br>Izolowany<br>RS-485<br>Izolowany<br>RS-485<br>"Autonegocjacja"<br>12. Z<br>AC (50~60Hz)<br>DC<br>bór mocy<br>przeciążeniowa AC<br>13. War<br>a przepięciowa<br>anieczyszczenia<br>eratura pracy<br>a przechowywania<br>Bez kondensacji                   | Max<br>wartość<br>300, 600,<br>P<br>Brak parz<br>100M<br>asilanie mie<br>415V<br>300V<br>Typow<br>500V<br>unki środow<br>CAT IV<br>2<br>+55°C<br>+70°C<br>95%                                    | Min<br>wartosć<br>1200, 240<br>19200, 384<br>eparzystość<br>earzystości 1 s<br>10M<br>rnika<br>90V<br>100V<br>0 3W<br>-<br>viskowe<br>300V<br>-10°C<br>-20°C<br>5%                                                        | Rozdzielczość<br>00, 4800, 9600,<br>00bps<br>ć: 1 stop<br>stop lub 2 stopy<br>-<br>-<br>-<br>-<br>-<br>-<br>-<br>-<br>-<br>-<br>-<br>-<br>-                                                                                                    | Dokładność                |  |
| Nr<br>11.1<br>11.2<br>11.3<br>12.1<br>12.2<br>12.3<br>12.4<br>13.1<br>13.2<br>13.3<br>13.4<br>13.5                                 | Szybkość<br>transmisji<br>Format<br>danych<br>Szybkość<br>Base T<br>Zasilanie<br>sieciowe<br>Zasilanie<br>prądu<br>stałego<br>Wytrzymałość<br>Kategori<br>Stopień za<br>Temperatur<br>Wilgotność | arametr<br>Izolowany<br>RS-485<br>Izolowany<br>RS-485<br>"Autonegocjacja"<br>12. Z<br>AC (50~60Hz)<br>DC<br>bór mocy<br>przeciążeniowa AC<br>13. War<br>a przepięciowa<br>anieczyszczenia<br>eratura pracy<br>a przechowywania<br>Bez kondensacji                   | Max<br>wartość<br>300, 600,<br>Nie<br>P<br>Brak parz<br>100M<br>asilanie mie<br>415V<br>300V<br>300V<br>Typow<br>500V<br>unki środow<br>CAT IV<br>2<br>+55°C<br>+70°C<br>95%<br>Mechanicz        | Min<br>wartosć<br>1200, 240<br>19200, 384<br>eparzystość<br>2arzystości 1 s<br>10M<br>minika<br>90V<br>100V<br>0 3W<br>-<br>100V<br>0 3W<br>-<br>100V<br>0 3W<br>-<br>100V<br>5%<br>300V                                  | Rozdzielczość<br>00, 4800, 9600,<br>00bps<br>ć: 1 stop<br>stop lub 2 stopy<br>-<br>-<br>-<br>-<br>-<br>-<br>-<br>-<br>-<br>-<br>-<br>-<br>-                                                                                                    | Dokładność                |  |
| Nr<br>11.1<br>11.2<br>11.3<br>12.1<br>12.2<br>12.3<br>12.4<br>13.1<br>13.2<br>13.3<br>13.4<br>13.5<br>14.1                         | Szybkość<br>transmisji<br>Format<br>danych<br>Szybkość<br>Base T<br>Zasilanie<br>sieciowe<br>Zasilanie<br>prądu<br>stałego<br>Wytrzymałość<br>Kategori<br>Stopień za<br>Temperatur<br>Wilgotność | arametr<br>Izolowany<br>RS-485<br>Izolowany<br>RS-485<br>"Autonegocjacja"<br>12. Z<br>AC (50~60Hz)<br>DC<br>bór mocy<br>c przeciążeniowa AC<br>13. War<br>a przepięciowa<br>anieczyszczenia<br>eratura pracy<br>a przechowywania<br>Bez kondensacji<br>14<br>Wontaż | Max<br>wartość<br>300, 600,<br>P<br>Brak parz<br>100M<br>asilanie mie<br>415V<br>300V<br>300V<br>Typow<br>500V<br>unki środow<br>CAT IV<br>2<br>+55°C<br>+70°C<br>95%<br>Mechanicz<br>DIN 4      | Min<br>wartosć<br>1200, 240<br>19200, 384<br>eparzystość<br>earzystości 1 s<br>10M<br>rnika<br>90V<br>100V<br>0 3W<br>-<br>100V<br>0 3W<br>-<br>-<br>viskowe<br>300V<br>-<br>10°C<br>-20°C<br>5%<br>ne<br>-<br>3700 lub / | Rozdzielczość       00, 4800, 9600,       400bps       ć: 1 stop       stop lub 2 stopy       -       -       -       -       -       -       -       -       -       -       -       -       -       -       -       -       -       -       -       -       -       -       -       -       -       -       -       -       -       -       -       -       -       -       -       -       -       -       -       -       -       -       -       -       -       -       - | Dokładność                |  |
| Nr<br>11.1<br>11.2<br>11.3<br>12.1<br>12.2<br>12.3<br>12.4<br>13.1<br>13.2<br>13.3<br>13.4<br>13.5<br>13.4<br>13.5<br>13.4<br>13.5 | Szybkość<br>transmisji<br>Format<br>danych<br>Szybkość<br>Base T<br>Zasilanie<br>sieciowe<br>Zasilanie<br>prądu<br>stałego<br>Wytrzymałość<br>Kategori<br>Stopień za<br>Temperatur<br>Wilgotność | arametr<br>Izolowany<br>RS-485<br>Izolowany<br>RS-485<br>"Autonegocjacja"<br>12. Z<br>AC (50~60Hz)<br>DC<br>bór mocy<br>przeciążeniowa AC<br>13. Wai<br>a przepięciowa<br>anieczyszczenia<br>eratura pracy<br>a przechowywania<br>Bez kondensacji<br>14<br>Montaż   | Max<br>wartość<br>300, 600,<br>Nie<br>Brak parz<br>100M<br>asilanie mie<br>415V<br>300V<br>Typow<br>500V<br>Unki środow<br>CAT IV<br>2<br>+55°C<br>+70°C<br>95%<br>Mechanicz<br>DIN 4<br>96x96x1 | Min<br>wartosć<br>1200, 240<br>19200, 384<br>eparzystość<br>arzystości 1 s<br>10M<br>mika<br>90V<br>100V<br>0 3W<br>-<br>100V<br>0 3W<br>-<br>100V<br>0 3W<br>-<br>100V<br>5%<br>300V                                     | Rozdzielczość<br>00, 4800, 9600,<br>00bps<br>ć: 1 stop<br>stop lub 2 stopy<br>-<br>-<br>-<br>-<br>-<br>-<br>-<br>-<br>-<br>-<br>-<br>-<br>-                                                                                                    | Dokładność                |  |

| 14.4                   | Ochronność (zg.    | Panel przedni | IP63                         | - |  |
|------------------------|--------------------|---------------|------------------------------|---|--|
| 14.5                   | z IEC 60529)       | Obudowa       | IP30                         | - |  |
| 15. Zgodność z normami |                    |               |                              |   |  |
| 15 1                   | Kompat             | ybilność      | IEC 61326-1, EN61326-1:2013, |   |  |
| 15.1                   | elektromagnetyczna |               | EN55011, EN61000             |   |  |
| 15.2                   | Bezpieczeństwo     |               | IEC 61010-1                  |   |  |
| 15.3                   | Środowisko         |               | IEC 60058-2                  |   |  |

# ZAŁĄCZNIK B

### TABELA MODBUS

W tabeli 2 wykazane zostały zmienne do funkcji odczytu i zapisu dostępne za pomocą protokołu Modbus.

|            | Tylko do odczytu (funkcje 0x03 lub 0x04) |                            |                                         |                                          |  |  |  |
|------------|------------------------------------------|----------------------------|-----------------------------------------|------------------------------------------|--|--|--|
|            | Rejestr                                  | Opis                       | Minimalna jednostka                     | Zakres                                   |  |  |  |
| <u>a</u> . | 0000                                     |                            |                                         |                                          |  |  |  |
| G          | 0001                                     | Typ urządzenia - główne    | \$00, \$03, \$02                        | -                                        |  |  |  |
| zpě        | 0002                                     |                            |                                         |                                          |  |  |  |
| 2<br>ZJr   | 0003                                     | Typ urządzenia - podrzędne | \$00                                    | -                                        |  |  |  |
| с г        | 0004                                     | Numer wersii - dłówne      | \$00 \$01                               | _                                        |  |  |  |
| an         | 0005                                     |                            | 400, 401                                |                                          |  |  |  |
| ä          | 0006                                     | Numer wersii - podrzedne   | \$00 \$00                               | _                                        |  |  |  |
|            | 0007                                     |                            | , , , , , , , , , , , , , , , , , , , , |                                          |  |  |  |
|            | 1000                                     | Adres urządzenia           | 1                                       | -                                        |  |  |  |
|            |                                          |                            | 0=brak, 1 stop 1=brak, 2                |                                          |  |  |  |
| acj        | 1001                                     | Wybór parzystości          | stop                                    | 0-3                                      |  |  |  |
| Jik        | 1001                                     |                            | 2=niep., 1 stop 3=parz., 1              |                                          |  |  |  |
| Inu        |                                          |                            | stop                                    |                                          |  |  |  |
| Sor        |                                          |                            | 1=300, 2=600, 3=1200,                   |                                          |  |  |  |
| Ľ.         | 1002                                     | Wybór szybkości transmisji | 4=2400, 5=4800, 6=9600,                 | 0-8                                      |  |  |  |
| ор         |                                          |                            | 7=19200, 8=38400                        |                                          |  |  |  |
| ne         | 1003                                     | Adres IP                   | 010:010                                 | 0-\$FF 0-\$FF                            |  |  |  |
| Da         | 1004                                     | byte1.byte2  byte3.byte4   | 010,010                                 | 0-\$FF 0-\$FF                            |  |  |  |
| -          | 1005                                     | Maska podsieci             | 010:010                                 | 0-\$FF 0-\$FF                            |  |  |  |
|            | 1006                                     | byte1.byte2 byte3.byte4    | 010,010                                 | 0-\$FF 0-\$FF                            |  |  |  |
|            | 4000                                     |                            |                                         | -\$76666666666666                        |  |  |  |
|            | 4001                                     | Epergia rzeczywista        | 1Wh                                     | -\$\$,,,,,,,,,,,,,,,,,,,,,,,,,,,,,,,,,,, |  |  |  |
|            | 4002                                     | Lifergia izeczywista       |                                         |                                          |  |  |  |
|            | 4003                                     |                            |                                         | \$/FFFFFFFFFFFFFF                        |  |  |  |
|            | 4004                                     |                            |                                         | -\$7FFFFFFFFFFFFFF                       |  |  |  |
|            | 4005                                     |                            | 1VAh                                    | + ob                                     |  |  |  |
|            | 4006                                     | Energia pozorna            |                                         | \$7FFFFFFFFFFFFFFFFFF                    |  |  |  |
|            | 4007                                     |                            |                                         | φ/111111111111111                        |  |  |  |
| ne         | 4008                                     |                            |                                         | -\$7FFFFFFFFFFFFF                        |  |  |  |
| cyj        | 4009                                     | Energia bierna             | 1VArh                                   | do +                                     |  |  |  |
| era        | 4010                                     | , J                        |                                         | \$7FFFFFFFFFFFFFF                        |  |  |  |
| do         | 4011                                     |                            |                                         |                                          |  |  |  |
| e          | 4012                                     | Całkowita moc rzeczywista  | 1W                                      |                                          |  |  |  |
| Dai        | 4013                                     |                            |                                         |                                          |  |  |  |
| _          | 4014                                     | Całkowita moc pozorna      | 1VA                                     |                                          |  |  |  |
|            | 4015                                     |                            |                                         |                                          |  |  |  |
|            | 4010                                     | Całkowita moc bierna       | 1VAr                                    |                                          |  |  |  |
|            | 4017                                     |                            |                                         | \$/FFFFFF do                             |  |  |  |
|            | 4018                                     | Całkowity wspołczynnik     | 0,001                                   | 0-1000                                   |  |  |  |
|            | 4040                                     |                            |                                         | 4500.0500                                |  |  |  |
|            | 4019                                     |                            | U,U1HZ                                  |                                          |  |  |  |
|            | 4020                                     | Prąd chwilowy A            | U,001A                                  | U-\$FFFFFFF                              |  |  |  |

|     | 4021 |                            |                                       |                    |
|-----|------|----------------------------|---------------------------------------|--------------------|
|     | 4022 | Prad chwilowy B            | 0.0014                                |                    |
|     | 4023 |                            | 0,00174                               | 0-0111111          |
|     | 4024 | Prad chwilowy C            | 0.001A                                | 0-\$FFFFFFF        |
|     | 4025 |                            | -,                                    |                    |
|     | 4026 | Prąd chwilowy N            | 0,001A                                | 0-\$FFFFFFF        |
|     | 4027 |                            | · · · · · · · · · · · · · · · · · · · |                    |
|     | 4020 | Napięcie międzyfazowe AB   | 0,1V                                  | 0-\$FFFFFFF        |
|     | 4029 |                            |                                       |                    |
|     | 4031 | Napięcie międzyfazowe BC   | 0,1V                                  | 0-\$FFFFFFF        |
|     | 4032 |                            |                                       |                    |
|     | 4033 | Napięcie międzyfazowe AC   | 0,1V                                  | 0-\$FFFFFFF        |
|     | 4034 | Napiasia fazowa AN         | 0.11/                                 |                    |
|     | 4035 |                            | 0,10                                  | 0-\$FFFFFFF        |
|     | 4036 | Napiecie fazowe BN         | 0.1V                                  | 0-\$FFFFFFF        |
|     | 4037 |                            | 5,17                                  |                    |
|     | 4038 | Napięcie fazowe CN         | 0,1V                                  | 0-\$FFFFFFF        |
|     | 4039 |                            |                                       |                    |
|     | 4040 | Moc rzeczywista A          | 1W                                    |                    |
|     | 4041 |                            |                                       |                    |
|     | 4042 | Moc rzeczywista B          | 1W                                    |                    |
|     | 4043 |                            | 1W                                    | -\$7EEEEEE do +    |
|     | 4045 | Moc rzeczywista C          |                                       | \$7EEEEEE do       |
|     | 4046 |                            |                                       | -\$7EEEEEE do +    |
|     | 4047 | Moc pozorna A              | 1VA                                   | \$7EEEEEE do       |
|     | 4048 |                            |                                       | -\$7FFFFFF do +    |
|     | 4049 | Moc pozorna B              | 1VA                                   | \$7FFFFFFF do      |
|     | 4050 |                            |                                       | -\$7FFFFFF do +    |
|     | 4051 | Moc pozorna C              | 1VA                                   | \$7FFFFFF do       |
|     | 4052 |                            |                                       | -\$7FFFFFF do +    |
|     | 4053 | Moc bierna A               | 1VAr                                  | \$7FFFFFF do       |
|     | 4054 | Maa biarna P               | 1)/// -                               | -\$7FFFFFF do +    |
|     | 4055 | Moc blema B                | IVAI                                  | \$7FFFFFF do       |
| e   | 4056 | Moc bierna C               | 1\/Ar                                 | -\$7FFFFFF do +    |
| ÿj  | 4057 |                            |                                       | \$7FFFFFF do       |
| rac | 4058 | Zapotrzebowanie pradu A    | 0.001Arms                             | 0-\$FFFFFFF        |
| be  | 4059 |                            | 0,00 // 11/10                         |                    |
| 0   | 4060 | Zapotrzebowanie pradu B    | 0,001Arms                             | 0-\$FFFFFFF        |
| an  | 4061 |                            | -                                     |                    |
| Ő   | 4002 | Zapotrzebowanie prądu C    | 0,001Arms                             | 0-\$FFFFFFF        |
|     | 4063 | Zapotrzebowanie mocy       |                                       | -\$7EEEEEE do +    |
|     | 4065 | rzeczywistei               | 1W                                    | \$7EEEEEE do       |
|     | 4066 | Zapotrzebowanie mocy       |                                       | -\$7FFFFFFF do +   |
|     | 4067 | biernei                    | 1Var                                  | \$7EEEEEE          |
|     | 4068 | Zapotrzebowanie mocy       |                                       | -\$7FFFFFF do +    |
|     | 4069 | pozornej                   | 1VA                                   | \$7EEEEEE          |
|     | 4070 |                            | 0.00/1                                |                    |
|     | 4071 | Dodatnie składowe prądu    | 0,001A                                | 0-\$FFFFFFF        |
|     | 4072 | Lliompo składowa predu     | 0.001 0                               |                    |
|     | 4073 |                            | 0,001A                                | U-9FFF <b>FFFF</b> |
|     | 4074 | Zerowe składowe pradu      | 0 001A                                | 0-\$FFFFFFF        |
|     | 4075 |                            | 0,00 // (                             |                    |
|     | 4076 | Dodatnie składowe napięcia | 0,1V                                  | 0-\$FFFFFFF        |

|        | 4077 | fazowego                 |                               |                   |  |
|--------|------|--------------------------|-------------------------------|-------------------|--|
|        | 4078 | Ujemne składowe napięcia | 0.11/                         | 0.11/             |  |
|        | 4079 | fazowego                 | 0,1V                          | 0,10              |  |
|        | 4080 | Zerowe składowe napięcia | 0.11/                         | 0.11/             |  |
|        | 4081 | fazowego                 | 0,1V                          | 0,1V              |  |
|        | 4082 | THD prądu A**            | 0,1%                          | 0-1000            |  |
|        | 4083 | THD prądu B**            | 0,1%                          | 0-1000            |  |
|        | 4084 | THD prądu C**            | 0,1%                          | 0-1000            |  |
|        | 4085 | THD napięcia A**         | 0,1%                          | 0-1000            |  |
|        | 4086 | THD napięcia B**         | 0,1%                          | 0-1000            |  |
|        | 4087 | THD napięcia C**         | 0,1%                          | 0-1000            |  |
|        |      | Odczyt lub z             | apis (0x03, 0x04, lub 0x06)   |                   |  |
|        | 100  | PT pierwotne napięcie    | 1V                            | 60-50000          |  |
|        | 101  | PT wtórne napięcie       | 1V                            | 60-300            |  |
|        | 102  | CT pierwotny prąd        | 1A                            | 5-50000           |  |
|        | 103  | CT wtórny prąd           | 5A                            | -                 |  |
|        | 104  | Interwał zapotrzebowania | 16                            | 60 1800           |  |
|        | 104  | mocy                     | 13                            | 00-1000           |  |
|        | 105  | Sub-interwał             |                               | 2 120             |  |
|        | 105  | zapotrzebowania mocy     | -                             | 2-120             |  |
| eń     | 106  | Interwał zapotrzebowania | 10                            | 60, 1900          |  |
| Ň      | 100  | prądu                    | 15                            | 00-1800           |  |
| sta    | 107  | Sub-interwał             |                               | 2,120             |  |
| л<br>П | 107  | zapotrzebowania prądu    | -                             | 2-120             |  |
| ane    | 108  |                          |                               |                   |  |
| Ď      | 109  | Zarezerwow               | ane jako \$0000 dla każdego i | rejestru.         |  |
|        | 110  |                          |                               |                   |  |
|        | 111  | Minuty                   | 1m                            | 0-59 (dziesiętny) |  |
|        | 112  | Godziny                  | 1hr                           | 0-23 (dziesiętny) |  |
|        | 113  | Dni                      | 1day                          | 1-31 (dziesiętny) |  |

\*Minuty, godziny i dni są zwracane w formacie BCD

\*\* Dla wartości PF i THD, \$FFFF będzie zwracane w przypadku nieprawidłowych danych.

#### ZAŁĄCZNIK C METODY NUMERYCZNE

#### C.1 Obliczanie zapotrzebowania

Parametry zapotrzebowania służą do pokazania średnich wartości w czasie trwania interwału zapotrzebowania. Miernik DPM680 oblicza ilość zapotrzebowania przy użyciu metody "bloku przesuwnego". W tej metodzie interwał zapotrzebowania jest podzielony na *n* sub-interwały. Dla każdego sub-interwału *s* wyliczana jest średnia wartość *qs*. W rezultacie, wartość zapotrzebowania jest średnią wartością następujących po sobie średnich wartości sub-interwałów w czasie interwału zapotrzebowania., np.  $\sum$ (qs) /n. Ilość zapotrzebowania jest więc aktualizowana po zakończeniu każdego sub-interwału.

W przykładzie zaprezentowanym na poniższym rysunku, dla 3 sub-interwałów na interwał zapotrzebowania, średnie prądów sub-interwałów od is1 do is5 są pobierane z sub-interwałów 1 do 5. Na końcu sub-interwału 3 prąd zapotrzebowania id1 jest obliczany ze średniej prądu z ostatnich trzech sub-interwałów, np. id1=(is1+is2+is3)/3. Proces zostanie powtórzony ponownie na końcu sub-interwału 4, gdzie id2=(is2+is3+is4)/3.

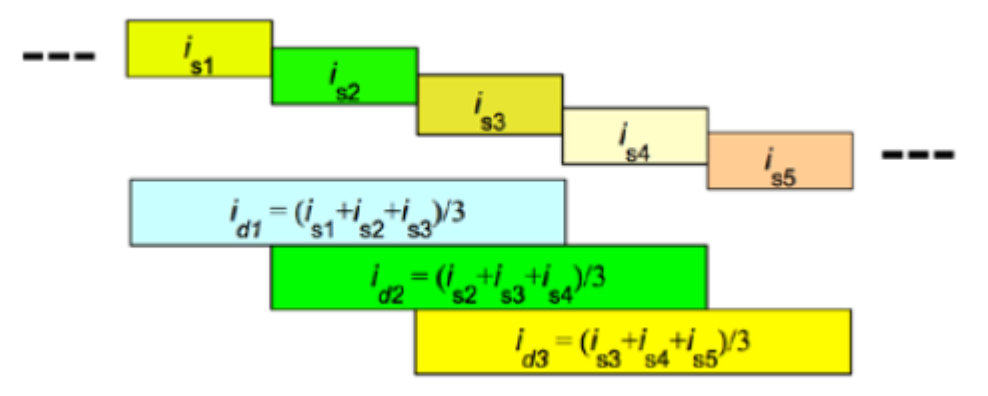

#### C.2 Obliczanie Współczynnika zniekształceń od zawartości harmonicznych (THD%-F)

Współczynnik zniekształceń od zawartości harmonicznych (THD%-F) jest wskaźnikiem jakości energii służącym do prezentowania stopnia, w jakim zniekształcone są przebiegi napięcia i prądu przez obciążenie. Współczynnik zniekształceń od zawartości harmonicznych jest obliczany za pomocą następującego równania:

THD%-F= $\{h_2+h_3+h_4+...+h_{32}\}/h_1x100\%$ 

gdzie *hn* reprezentuje wartość składowej dla *n* harmonicznej (wyznaczane za pomocą transformacji Fouriera)

C.3 Obliczanie wirtualnych składowych sekwencyjnych

Składowe sekwencyjne są wirtualnymi wartościami uzyskiwanymi z wartości fazowych napięć i prądów.

Opisują one stopień i charakter nierównowagi i odwrócenia fazy. Każda instalacja trójfazowa może zostać "rozbita" na 3 zrównoważone trójfazowe składowe sekwencyjne: dodatnie, ujemne i zerowe, z użyciem następujących równań:

 $I_{zero} = 1/3 \{I_1 + I_2 + I_3\}$   $I_{pos} = 1/3 \{I_1 + aI_2 + a^2I_3\}$   $I_{neg} = 1/3 \{I_1 + a^2I_2 + aI3\}$   $V_{zero} = 1/3 \{V_1 + v_2 + V_3\}$   $V_{pos} = 1/3 \{V_1 + aV_2 + a^2V_3\}$   $V_{neg} = 1/3 \{V_1 a^2V_2 + aV_3\}$ 

gdzie a=120° jednostka wektora przesunięcia fazowego

Powyższe wartości są użyteczne w wykrywaniu źródeł nierównowagi i rozwiązywaniu problemów z przekaźnikami zabezpieczeniowymi oraz wadami okablowania, takimi jak zamiana faz.

# C.4 Obliczanie współczynnika mocy

Całkowity współczynnik mocy wskazuje efektywność rzeczywistego przenoszenia mocy. Jest on obliczany za pomocą następującego równania:

Całkowity współczynnik mocy =Moc czynna/{Napięcie RMS x Prąd RMS} =Moc czynna/Moc pozorna

Całkowity współczynnik mocy jest obliczany bazując na arytmetycznej mocy pozornej oraz całkowitej mocy czynnej.

Z drugiej strony, współczynnik mocy dla wartości fundamentalnych jest obliczany za pomocą tylko podstawowych składowych napięcia, prądu i mocy czynnej.

Współczynnik mocy dla wartości fundamentalnych: podstawowa moc czynna/(podstawowe napięcie RMS x podstawowy prąd RMS).

# 7. OCHRONA ŚRODOWISKA

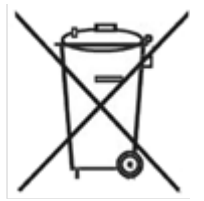

Urządzenie podlega dyrektywie WEEE 2002/96/EC. Symbol obok oznacza, że produkt musi być utylizowany oddzielnie i powinien być dostarczany do odpowiedniego punktu zbierającego odpady. Nie należy go wyrzucać razem z odpadami gospodarstwa domowego. Aby uzyskać więcej informacji, należy skontaktować się z przedstawicielem przedsiębiorstwa lub lokalnymi służbami odpowiedzialnymi za zarządzanie odpadami.

DPM680 nr kat. 141001

Miernik mocy

Wyprodukowano w Malezji Importer: BIALL Sp. z o.o. UI. Barniewicka 54C 80-299 Gdańsk www.biall.com.pl